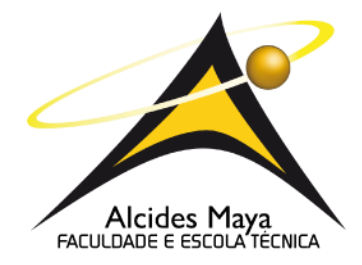

# FACULDADE E ESCOLA TECNICA ALCIDES MAYA CURSO TECNOLÓGICO EM REDES DE COMPUTADORES

# **GUSTAVO FANTINELLI SURIS**

ZABBIX:

MONITORAMENTO EM AMBIENTE CRÍTICO

Porto Alegre 2020

# **GUSTAVO FANTINELLI SURIS**

### ZABBIX:

# MONITORAMENTO EM AMBIENTE CRÍTICO

Projeto de Pesquisa apresentado como requisito parcial para obtenção do título de Tecnólogo em Redes de Computadores, pelo Curso de Redes da Faculdade e escola técnica Alcides Maya.

Orientador: Prof. Me. João Padilha Moreira

Porto Alegre 2020

#### RESUMO

Este projeto pretende apresentar a ferramenta de monitoramento chamada zabbix e implementá-la para coleta de informações do ambiente proposto. O ambiente proposto consiste em um servidor com Linux CentOs 7 onde será instalado o servidor do zabbix versão 5.0, um servidor Windows com IIS instalado, um servidor Windows com Active Directory instalado e domínio criado, um firewall pfsense, todos com o zabbix agente versão 5.0 instalados e devidamente configurados, e um switch de rede de 24 portas. O servidor do zabbix será configurado para monitorar essa estrutura e todos os pontos cruciais para o pleno funcionamento dela. Todo o processo de instalação, configuração e monitoramento será documentado afim de demonstrar a capacidade e necessidade de uma ferramenta de monitoramento como o zabbix em qualquer ambiente de rede.

Palavras-chave: Monitoramento, Zabbix, Disponibilidade, Performance.

#### ABSTRACT

This project intends to introduce a monitoring tool called zabbix and implement it to collect information from the proposed environment. The proposed environment consists of a server with Linux CentOs 7 where the zabbix version 5.0 server will be installed, a Windows server with IIS installed, a Windows server with Active Directory and installed from the created domain, a pfsense firewall, all with the zabbix version agent. 5.0 installed and properly configured, and a 24-port network switch. The zabbix server will be configured to monitor this structure and all the crucial points for its functioning. The entire installation, configuration and monitoring process will be documented in order to demonstrate the potential and need for a monitoring tool like zabbix in any network environment.

Keywords: Monitoring, Zabbix, Availability, Performance.

# LISTA DE SIGLAS

| ABNT | Associação Brasileira de Normas Técnicas |
|------|------------------------------------------|
| NBR  | Normas Brasileiras de Regulação          |
| IIS  | Internet Information Services            |
| AD   | Active Directory                         |
| DNS  | Domain Name System                       |
| IP   | Internet Protocol                        |
| TCP  | Transmission Control Protocol            |
| UDP  | User Datagram Protocol                   |
| SNMP | Simple Network Management Protocol       |
| CPU  | Central Processing Unit                  |

# LISTA DE ILUSTRAÇÕES

| Figura 1: Topologia Proposta                                      | 16 |
|-------------------------------------------------------------------|----|
| Figura 2: Tela de boas-vindas                                     | 21 |
| Figura 3: Tela de checagem dos pré-requisitos                     | 22 |
| Figura 4: Tela de conexão à base de dados                         | 22 |
| Figura 5: Tela de configuração de detalhes                        | 23 |
| Figura 6: Tela de sumário de pré-instalação                       | 23 |
| Figura 7: Tela de finalização da configuração da interface        | 24 |
| Figura 8: Botão para criação de novo host                         | 25 |
| Figura 9: Cadastramento do novo host                              | 25 |
| Figura 10: Criação de item                                        | 26 |
| Figura 11: Tela de atribuição de template no host                 | 28 |
| Figura 12: Tela de criação de template                            | 29 |
| Figura 13: Download do agente do zabbix via interface pfsense     | 30 |
| Figura 14: Configuração do agente do zabbix via interface pfsense | 31 |
| Figura 15: Template – Active Directory                            | 32 |
| Figura 16: Template – Active Directory – Itens Criados            | 33 |
| Figura 17: Template – Active Directory – Triggers Criadas         | 34 |
| Figura 18: Template – IIS                                         | 35 |
| Figura 19: Template – IIS – Itens Criados                         | 35 |
| Figura 20: Template – IIS – Triggers Criadas                      | 36 |
|                                                                   |    |

# LISTA DE TABELAS

| Tabela 1: SGBDs suportados                                      | 18 |
|-----------------------------------------------------------------|----|
| Tabela 2: Softwares necessários para funcionamento da interface | 18 |
| Tabela 3: Campos para criação de item                           | 27 |
| Tabela 4: Chaves de item utilizadas neste projeto               | 28 |
| Tabela 5: Exemplo de itens coletados - srvdc                    | 37 |
| Tabela 6: Exemplo de itens coletados - srvweb                   | 42 |
| Tabela 7: Exemplo de itens coletados - pfsense                  | 48 |
| Tabela 8: Exemplo de itens coletados - switch                   | 52 |

# SUMÁRIO

| 1 INTRODUÇÃO                                                  | 9  |
|---------------------------------------------------------------|----|
| 1.1 Definição do Tema ou Problema                             | 9  |
| 1.2 Delimitações do Trabalho                                  | 10 |
| 1.3 Objetivos                                                 | 10 |
| 1.3.1 Objetivo Geral                                          | 10 |
| 1.3.2 Objetivos Específicos                                   | 11 |
| 1.4 Justificativa                                             | 11 |
| 2 REVISÃO BIBLIOGRÁFICA                                       | 12 |
| 2.1 Gerenciamento de Redes                                    | 12 |
| 2.2 Software Livre                                            | 12 |
| 2.3 Sistema Operacional CentOs                                | 12 |
| 2.4 Pfsense                                                   | 13 |
| 2.5 Zabbix                                                    | 13 |
| 2.5.1 Zabbix Server                                           | 14 |
| 2.5.2 Zabbix Agent                                            | 14 |
| 2.5.3 Zabbix Proxy                                            | 14 |
| 2.5.4 Zabbix Interface                                        | 15 |
| 2.5.5 Definições do Zabbix                                    | 15 |
| 3 ESTABELECIMENTO DE CRITICIDADES                             | 16 |
| 3.1 Topologia Proposta                                        | 16 |
| 3.2 Itens a ser monitorados                                   | 17 |
| 4 DESENVOLVIMENTO                                             | 17 |
| 4.1 Requisitos para instalação do Zabbix Server               | 17 |
| 4.1.1 Requisitos de hardware                                  | 17 |
| 4.1.2 Requisitos de software                                  | 17 |
| 4.1.2.1 SGBDs                                                 | 18 |
| 4.1.2.2 Interface web                                         | 18 |
| 4.2 Instalação do Zabbix Server                               | 19 |
| 4.2.1 Instalação dependências Zabbix Server                   | 19 |
| 4.2.2 Configuração dependências Zabbix Server                 | 19 |
| 4.2.3 Instalação e configuração do Zabbix Server via terminal | 20 |
| 4.2.4 Configuração Zabbix Server frontend                     | 21 |

| 4.3 Passo-a-passo de monitoramento do Zabbix                       | 24 |
|--------------------------------------------------------------------|----|
| 4.3.1 Zabbix Server                                                | 24 |
| 4.3.1.1 Processo de adição de hosts                                | 24 |
| 4.3.1.2 Processo de criação de itens                               | 26 |
| 4.3.1.2.1 Chaves de item utilizadas neste projeto                  | 28 |
| 4.3.1.3 Processo de criação e atribuição de templates              | 28 |
| 4.3.2 Zabbix Agents                                                | 29 |
| 4.3.2.1 Processo de Instalação Zabbix agente em servidores Windows | 29 |
| 4.4 Implementação de monitoramento em nosso ambiente               | 30 |
| 4.4.1 Instalação e configuração de agentes                         | 30 |
| 4.4.1.1 Servidores Windows                                         | 30 |
| 4.4.1.2 Servidor PFsense                                           | 30 |
| 4.4.2 Configuração no zabbix server                                | 32 |
| 4.4.2.1 Cadastramento de hosts                                     | 32 |
| 4.4.2.2 Templates                                                  | 32 |
| 4.4.2.2.1 Criação de templates para necessidades do ambiente       | 32 |
| 4.4.2.2.1.1 Active Directory                                       | 32 |
| 4.4.2.2.1.2 IIS                                                    | 35 |
| 4.4.2.2.2 Atribuição de templates aos hosts                        | 36 |
| 4.4.2.2.2.1 srvdc                                                  |    |
| 4.4.2.2.2 srvweb                                                   | 42 |
| 4.4.2.2.3 pfsense                                                  | 48 |
| 4.4.2.2.2.4 switch                                                 | 52 |
| 5 METODOLOGIA                                                      | 56 |
| 6 CONCLUSÃO                                                        | 57 |
| 7 REFERÊNCIAS BIBLIOGRÀFICA                                        | 58 |

### 1 INTRODUÇÃO

Na ascensão das redes de computadores notava-se poucos serviços oferecidos em relação aos existentes atualmente, como por exemplo, sites, sistemas, serviços, etc. Com o aumento dos serviços oferecidos através das redes de computadores, foi ficando cada vez mais difícil para os administradores de rede conseguirem identificar e resolver os problemas sem qualquer ajuda automatizada, e estes serviços foram se tornando cada vez mais essenciais no dia-a-dia das empresas, causando transtornos e até prejuízos caso haja indisponibilidade destes.

Segundo Oggerino (2001), um sistema possui alta disponibilidade quando seus serviços continuam funcionando ainda que ocorram falhas em componentes isolados ou sejam necessárias tarefas de manutenção ou ampliação desse sistema. Um ambiente que requer alta disponibilidade precisa ser conhecido detalhadamente, havendo problemas no funcionamento deve-se saber as necessidades e ações a serem tomadas, com o intuito de alertar e tomar ações baseadas em padrões pré estabelecidos são utilizadas ferramentas de monitoramento.

Neste trabalho será utilizada e apresentada a ferramenta open source Zabbix em sua versão 5.0 e suas funções que serão empregadas com o propósito de manter o ambiente operando com o mínimo de indisponibilidade possível, automatizando o restabelecimento de serviços/recursos e documentando as dificuldades e limitações encontradas.

#### 1.1 Definição do Tema ou Problema

Para um administrador de rede, principalmente de uma rede complexa, o pior cenário que pode acontecer é um problema sem o conhecimento imediato.

Segundo Moreira (2010), com a alta complexidade que as redes corporativas apresentam hoje, é necessário realizar um acompanhamento proativo, visando a garantir a manutenção do acesso. Afinal, momentos de indisponibilidade podem se converter em prejuízos, perda de produtividade e evasão de clientes. No ambiente que será trabalhado neste projeto, existem 2 servidores, 1 switch, 1 firewall e 2 links de internet que são críticos e não devem ficar inoperantes.

Além do monitoramento atrelado ao hardware físico como portas do switch, portas ethernet dos servidores, portas dos roteadores de internet e portas do firewall,

para fins de disponibilidade, se vê necessário o monitoramento de todos os endereços IP da rede, serviços em execução nos servidores, portas abertas, recursos disponíveis (espaço em disco, memória, CPU, horário), respostas de requisições do servidor web, testes de resolução de endereços e testes de envio e confirmação de recebimento de pacotes externos. Todos esses elementos são cruciais para o pleno funcionamento da rede e deve-se ter conhecimento se todos estão operando corretamente.

### 1.2 Delimitações do Trabalho

Este projeto propõe-se a implementar a ferramenta de monitoramento chamada Zabbix em um ambiente que necessita do funcionamento ininterrupto de seus serviços e recursos de rede.

Será criado e monitorado este ambiente onde não podem ocorrer indisponibilidades, assim, baseado em métricas coletadas através da ferramenta Zabbix, serão criados gatilhos parametrizados com alertas e ações a fim de manter a disponibilidade máxima do ambiente.

O ambiente em questão será composto por:

- 1 Servidor Windows Server 2019 com as funções: Active Directory e DNS
- 1 Servidor Windows Server 2019 com a função: Internet Information Service
- 1 Switch Dell N1524
- 2 Roteadores de operadoras de internet diferentes
- 1 Firewall pfsense

### 1.3 Objetivos

Os objetivos deste trabalho estão divididos em Objetivo Geral e Específicos conforme descritos abaixo.

### 1.3.1 Objetivo Geral

Implementar a ferramenta de monitoramento Zabbix em um ambiente que requer alta disponibilidade de serviços e utilizar seus recursos para manter a disponibilidade.

# 1.3.2 Objetivos Específicos

- Apresentar a ferramenta Zabbix e suas principais funções.
- Realizar a instalação da ferramenta em um servidor com sistema operacional Linux Centos 7.
- Simular um ambiente de alta disponibilidade e apresentar quais serviços não podem apresentar indisponibilidades ou problemas.
- Utilizar o Zabbix estrategicamente monitorando todos os recursos necessários para a disponibilidade dos serviços e ações a serem tomadas em caso de problemas.

# 1.4 Justificativa

Hoje em dia serviços oferecidos através das redes de computadores são cada vez mais necessários e a indisponibilidade de tais serviços pode ser motivo de perda de informações, dinheiro e tempo. Para saber se um serviço e todo o mecanismo(hardware, software e configuração) que fazem parte do funcionamento estão funcionando corretamente são utilizadas ferramentas de monitoramento.

### 2 REVISÃO BIBLIOGRÁFICA

Nesta seção do artigo serão apresentados os principais conceitos necessários para embasamento do trabalho em desenvolvimento.

#### 2.1 Gerenciamento de Redes

Segundo Oda (1994), A gerência de configuração é responsável pela descoberta, manutenção e monitoração de mudanças à estrutura física e lógica da rede.

Sistemas de gerenciamento de redes, segundo Teixeira (1999), são sistemas mais abrangentes que analisam o desempenho e o status dos componentes da rede em busca de problemas. São compostos por ferramentas para monitoramento e controle, espalhados entre os nós da rede.

#### 2.2 Software Livre

Software é basicamente como é chamado um programa de computador(conjunto de códigos desenvolvido para realizar uma determinada ação). "Um software é um conjunto de informações digitais escrito em uma linguagem de programação", (SILVEIRA, 2004, p.8).

Conforme Silveira (2004), o movimento do software livre é um movimento pelo compartilhamento do conhecimento tecnológico. Começou nos anos 1980 e se espalhou pelo planeta levado pelas teias da rede mundial de computadores.

Para um software ser caracterizado como livre, o mesmo deve atender as nomeadas "As quatro liberdades", que são: de uso, cópia, modificação e redistribuição.

Os principais pontos que chamam a atenção do software livre para uso pessoal e corporativo são: 0 custo, auxílio da comunidade ativa, atualização frequente, código aberto.

#### 2.3 Sistema Operacional CentOs

Community Enterprise Operating System, ou CentOS, é uma distribuição empresarial do linux. Foi desenvolvida pelo "CentOS Project community" usando o

código fonte da distribuição commercial Linux da Redhat, a Redhat Enterprise Linux (RHEL).

O CentOS foi criado para ser uma alternativa gratuita ao RHEL e ser uma distribuição Linux tão estável quanto a sua contraparte comercial.

### 2.4 Pfsense

Pfsense é um firewall, como sua tradução literal sugere(parede de fogo), tem por objetivo principal proteger uma rede aplicando políticas de segurança pré estabelecidas pelo administrador de rede.

O projeto pfSense é uma distribuição de firewall de rede gratuita, baseada no sistema operacional FreeBSD. O software Pfsense inclui uma interface da web para a configuração de todos os componentes incluídos. Não há necessidade de nenhum conhecimento UNIX, não há necessidade de usar a linha de comando para nada e nunca é necessário editar manualmente nenhum conjunto de regras. (PFSENSE, 2019).

### 2.5 Zabbix

O Zabbix é um software open source, ou seja, disponibilizado abertamente, que verifica, com monitoria constante, a responsividade de serviços com base em sua conexão, e a qualidade de hardwares de conectividade ativos.

Conforme Olups (2010), Zabbix fornece muitas maneiras para monitorar diferentes aspectos da infra-estrutura de TI. Ele pode ser caracterizado como um sistema de monitoramento semidistribuído com gerenciamento centralizado. Embora muitas instalações tenham um único banco de dados central, é possível usar o monitoramento distribuído com nós e proxies, e a maioria das instalações irá utilizar agentes Zabbix.

Segundo o manual do Zabbix (2020), a solução é composta por vários componentes de software, sendo eles:

- Zabbix Server
- Zabbix Agent
- Zabbix Proxy
- Zabbix Interface

#### 2.5.1 Zabbix Server

"Servidor Zabbix é o componente central da solução e, em ambientes centralizados, os agentes enviam os dados coletados (sobre integridade, disponibilidade e estatísticos) para ele. Em ambientes descentralizados o envio dos dados é feito para um componente intermediário: o proxy." (Zabbix, 2020, Visão Geral).

No servidor Zabbix é onde é realizada toda a configuração de monitoramento, do cadastro do host até o dado recebido e o que será feito com todas essas informações.

Para dar início ao monitoramento de um host, deve-se preencher as informações como nome do host, IP do host e método de monitoramento.

Após criação do host, deve-se informar os itens do host que serão monitorados, ou seja, o que de fato será coletada a informação e enviada ao servidor do Zabbix.

Em gatilhos ou triggers se determina uma condição para o valor do item recebido, caso satisfaça a expressão regular, o alerta será apresentado do modo que foi configurado com sua devida severidade.

Tendo um trigger criada, é possível determinar ações a serem realizadas quando o dado recebido do host satisfazer a condição estabelecida. Exemplo: envio de e-mail quando um servidor estiver indisponível a mais de 5 minutos.

#### 2.5.2 Zabbix Agent

"O Agente Zabbix é instalado nos servidores alvo da monitoração e pode monitorar ativamente os recursos e aplicações locais, enviando os dados obtidos para o Servidor ou Proxy Zabbix." (Zabbix, 2020, Visão Geral).

#### 2.5.3 Zabbix Proxy

"O Proxy Zabbix pode coletar dados de desempenho e disponibilidade em nome do Servidor Zabbix. Este é um componente opcional na implantação do Zabbix, no entanto, pode ser muito benéfico para seu ambiente distribuir a carga de coletas entre o Servidor Zabbix e um ou mais proxies." (Zabbix, 2020, Visão Geral).

### 2.5.4 Zabbix Interface

"Para acesso rápido, e a partir de qualquer dispositivo, a solução vem com uma interface web. Normalmente esta interface é parte da mesma máquina do Servidor Zabbix, apesar de ser possível sua instalação em outro servidor." (Zabbix, 2020, Visão Geral).

Dentre todos os menus presentes na interface do zabbix, o que mais é visto pelo usuário é a dashboard, que é configurada de acordo com a preferência. Na dashboard são demonstradas todas as informações que o usuário deseja, como todos os problemas, todos os problemas por severidade, histórico de problemas e muito mais.

### 2.5.5 Definições do Zabbix

- Host: "Dispositivo de rede que você precisa monitorar, através de seu IP/DNS." (Zabbix, 2020, Definições).
- Grupo de Hosts: "Um agrupamento lógico de hosts ou templates." (Zabbix, 2020, Definições).
- Item: "Um dado em particular que você deseja receber de um host monitorado." (Zabbix, 2020, Definições).
- Trigger: "Uma expressão lógica que define um limiar de mudança de estado (normalmente incidentes) e é utilizado para "avaliar" dados coletados pelos itens." (Zabbix, 2020, Definições).
- Templates: "Os templates permitem agrupar os itens, triggers e outras entidades de forma reutilizável e facilmente associável a hosts com um simples passo." (Zabbix, 2020, Novo template).
- Evento: "Uma única ocorrência de algo que merece atenção, como uma mudança de estado em uma trigger ou a descoberta ou o autorregistro de um servidor." (Zabbix, 2020, Definições).
- Ação: "Uma forma pré-definida de reação à um evento." (Zabbix, 2020, Definições).

# **3 ESTABELECIMENTO DE CRITICIDADES**

# 3.1 Topologia Proposta

O cenário proposto neste projeto está ilustrado na topologia abaixo: Figura 1: Topologia Proposta

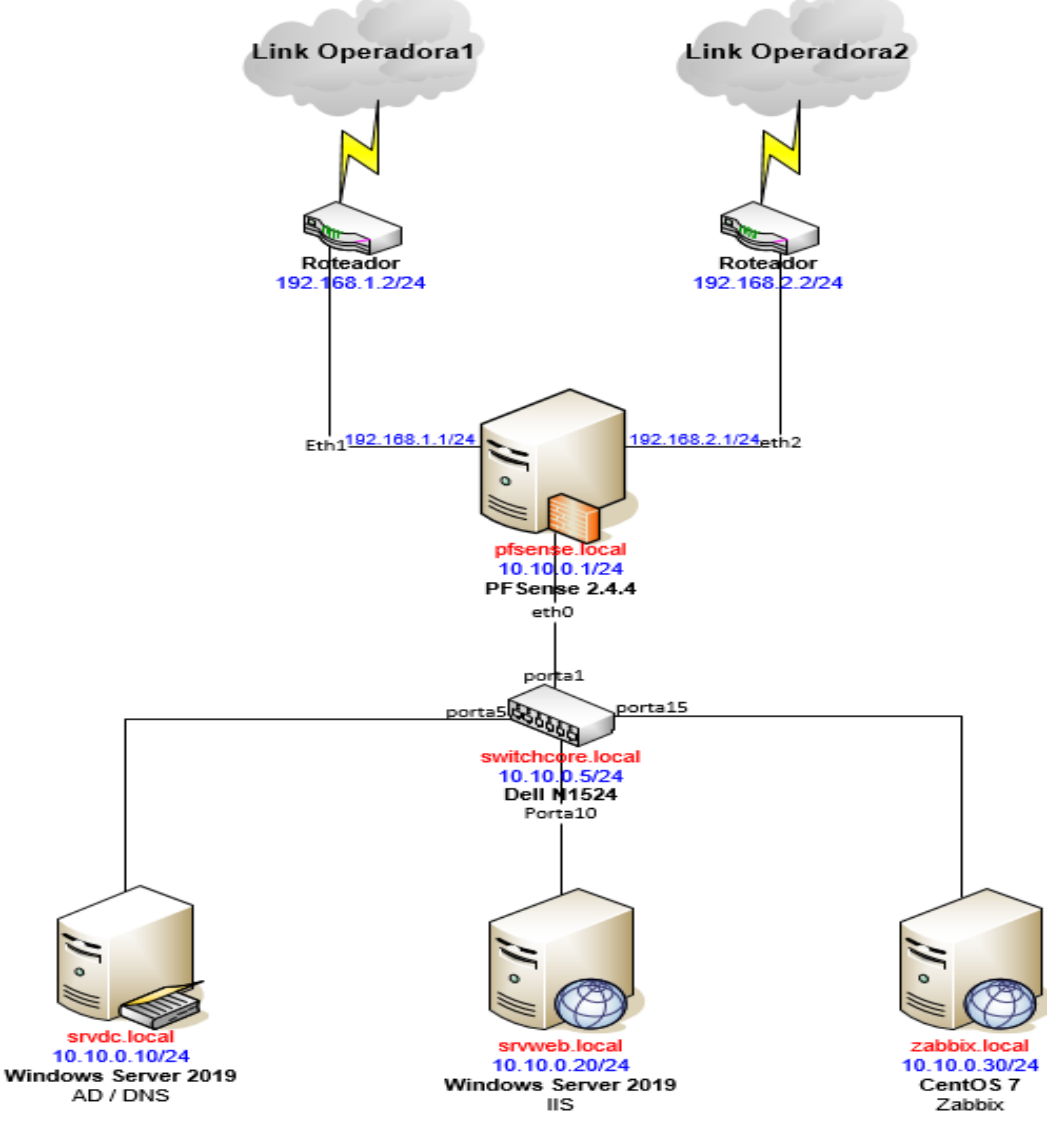

Fonte: Produzida pelo autor

### 3.2 Itens a ser monitorados

O ambiente a ser monitorado necessita do estado funcional dos seguintes itens lógicos e físicos:

Itens lógicos:

- Monitoramento dos IPs de todos os ativos da rede;
- Portas de rede abertas(TCP)- IIS(80,443),AD/DNS(53,88,389,445, 464,636,3268,3269,);
- Recursos de hardware disponíveis em cada servidor;
- Serviços IIS em execução;
- Serviços AD/DNS em execução;

Itens físicos:

- Portas do switch em estado de funcionamento.
- Portas firewall em estado de funcionamento.

# 4 DESENVOLVIMENTO

# 4.1 Requisitos para instalação do Zabbix Server

# 4.1.1 Requisitos de hardware

Os requisitos de hardware variam muito dependendo da configuração, e do ambiente a ser monitorado. É impossível dar requisitos definidos, de modo que qualquer instalação de produção deve avaliá-los individualmente. (OLUPS,2010).

# 4.1.2 Requisitos de software

"O Zabbix é construído em torno do servidor de páginas Apache, SGDBs líderes de mercado e a linguagem de scripts PHP." (Zabbix, 2020, Pré-requisitos).

# 4.1.2.1 SGBDs

| Tabela 1 | : SGBI | Ds supc | ortados |
|----------|--------|---------|---------|
|----------|--------|---------|---------|

| Software   | Versão                                 | Comentários                                                                                       |  |
|------------|----------------------------------------|---------------------------------------------------------------------------------------------------|--|
| MySQL      | 5.0.3 ou<br>superior                   | Se for o SGDB escolhido como <i>backend database</i> . A engine InnoDB é requerida.               |  |
| Oracle     | 10g ou superior                        | for o SGDB escolhido como backend database.                                                       |  |
|            | 8.1 ou superior                        | Se for o SGDB escolhido como backend database                                                     |  |
| PostgreSQL |                                        | Entretanto é sugerido o uso do PostgreSQL 8.3 ou posterior, com o suporte<br>ao VACUUM otimizado. |  |
| SQLite     | 3.3.5 ou<br>superior                   | Se for o SGDB escolhido como <i>backend database</i> .                                            |  |
| IBM DB2    | 9.7 ou superior                        | Se for o SGDB escolhido como backend database.                                                    |  |
|            | Fonte: (Zabbix, 2020, Pré-requisitos). |                                                                                                   |  |

# 4.1.2.2 Interface web

| Tabela 2: Softwares | necessários | para func    | ionamento d | a interface |
|---------------------|-------------|--------------|-------------|-------------|
|                     |             | p a. a . a o |             |             |

| Software  | Versão    | Comentários                                                                      |
|-----------|-----------|----------------------------------------------------------------------------------|
| Anacha    | 1.3.12 ou |                                                                                  |
| Ариспе    | superior  |                                                                                  |
| חוות      | 5.4.0 ou  | A versão 7 de DUD einde não é supertado                                          |
| PHP       | superior  | A versão 7 do PHP alhua hao e suportada.                                         |
|           |           | Extensões do PHP:                                                                |
| ad        | 2.0 ou    | A extensão PHP GD precisa suportar imagens PNG (with-png-dir), JPEG (with-jpeg-  |
| ga        | superior  | <i>dir</i> ) e FreeType 2 ( <i>with-freetype-dir</i> ).                          |
| bcmath    |           | php-bcmath (enable-bcmath)                                                       |
| ctype     |           | php-ctype (enable-ctype)                                                         |
|           | 2.6.15 ou | php-xml ou php5-dom, se forem fornecidas de forma separada pela distribuição     |
| IIDXIVIL  | superior  | escolhida.                                                                       |
| xmlreader |           | php-xmlreader, se for fornecido de forma separada pela distribuição escolhida.   |
| xmlwriter |           | php-xmlwriter, se for fornecidp de forma separada pela distribuição escolhida.   |
| session   |           | php-session, se for fornecido de forma separada pela distribuição escolhida.     |
| sockets   |           | php-net-socket (enable-sockets). Necessário para o suporte a scripts de usuário. |
| mbstring  |           | php-mbstring (enable-mbstring)                                                   |
| gettext   |           | php-gettext (with-gettext). Necessário para o recurso de tradução.               |
|           |           | php-ldap. Necessário somente se a autenticação na interface web for através do   |
| Таар      |           | LDAP.                                                                            |
| 1         |           | Necessário se a tecnologia de banco de dados escolhida para o repositório da     |
| 16m_ab2   |           | monitoração for o IBM DB2.                                                       |
|           |           | Necessário se a tecnologia de banco de dados escolhida para o repositório da     |
| mysqli    |           | monitoração for o MySQL.                                                         |

| oci8    | Necessário se a tecnologia de banco de dados escolhida para o repositório da monitoração for o Oracle.     |
|---------|----------------------------------------------------------------------------------------------------|
| pgsql   | Necessário se a tecnologia de banco de dados escolhida para o repositório da monitoração for o PostgreSQL. |
| sqlite3 | Necessário se a tecnologia de banco de dados escolhida para o repositório da monitoração for o SQLite.     |

(Zabbix, 2020, Pré-requisitos).

### 4.2 Instalação do Zabbix Server

### 4.2.1 Instalação dependências Zabbix Server

Instalação do repositório EPEL:

# yum -y install epel\*

Atualização de todos os pacotes:

# yum -y update

Realizaremos a instalação das dependências Apache, PHP e MariaDB.

# yum -y install httpd php php-pdo php-mysql mariadb-server

# 4.2.2 Configuração dependências Zabbix Server

Configuraremos o serviço do apache para iniciar agora e junto ao sistema operacional.

# systemctl start httpd.service

# systemctl enable httpd.service

Configuraremos o serviço do MariaDB para iniciar agora e junto ao sistema operacional.

# systemctl start mariadb.service

# systemctl enable mariadb.service

Faremos a configuração inicial do MariaDB utilizando o seguinte comando:

# mysql\_secure\_installation

Logaremos no banco de dados, criaremos a base zabbix e o usuário de conexão da aplicação com a base fornecendo todos os privilégios necessários.

# mysql -u root -p

CREATE DATABASE zabbix;

CREATE USER 'zabbix'@'localhost' IDENTIFIED BY 'senhabanco'; GRANT ALL PRIVILEGES ON zabbix.\* TO 'zabbix'@'localhost'; FLUSH PRIVILEGES;

### 4.2.3 Instalação e configuração do Zabbix Server via terminal

Neste projeto foi baixado o Zabbix Server na versão 5.0 para CentOS a partir do repositório oficial do Zabbix:

# rpm -ivh <u>https://repo.zabbix.com/zabbix/5.0/rhel/7/x86\_64/zabbix-release-</u> 5.0-1.el7.noarch.rpm

Instalação de todos os pacotes necessários para o pleno funcionamento do Zabbix Server 5.0 com banco de dados MariaDB:

# yum install -y zabbix-server-mysql zabbix-proxy-mysql zabbix-agent zabbixget centos-release-scl

Importação do esquema padrão de base para a nova base de dados do Zabbix: # zcat /usr/share/doc/zabbix-server-mysql-5.0.2/create.sql.gz | mysql -u zabbix

-p

Edição do arquivo de configuração do servidor para informar usuário e senha de conexão ao banco:

# vim /etc/zabbix/zabbix\_server.conf

Configuração de frontend do Zabbix Server:

# vim /etc/yum.repos.d/zabbix.repo

Editar [zabbix-frontend], item enable=0 para enable=1

# yum install -y zabbix-web-mysql-scl

Ajuste de fuso horário do php para o zabbix:

# vim /etc/opt/rh/rh-php72/php-fpm.d/zabbix.conf

Retirar a vírgula do início da linha php\_value[date.timezone] e adicionar "America/Sao\_Paulo" após o =.

Configuração do serviço zabbix server para iniciar agora e junto ao sistema operacional:

# systemctl enable zabbix-server

# systemctl start zabbix-server

### 4.2.4 Configuração Zabbix Server frontend

"A interface web tem um assistente para as configurações iniciais." (OLUPS,2010)

"A interface pode ser acessada por um navegador direcionado para: http://<ip\_ou\_nome\_do\_servidor>/zabbix" (OLUPS,2010)

Tela de boas-vindas do assistente:

Figura 2: Tela de boas-vindas

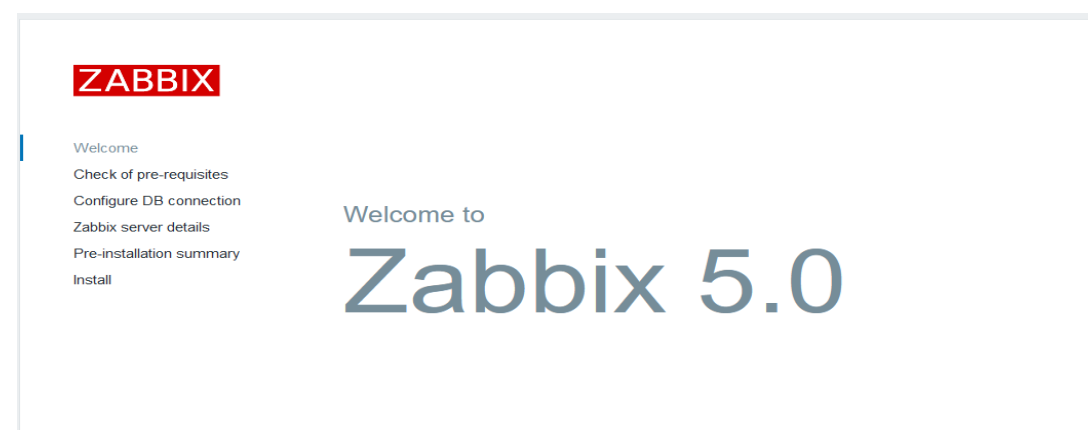

Back Next step

Tela de checagem dos pré-requisitos:

# Figura 3: Tela de checagem dos pré-requisitos

| ZABBIX |
|--------|
|--------|

Check of pre-requisites Configure DB connection Zabbix server details Pre-installation summary

Welcome

Install

#### Check of pre-requisites

|                                  | Current value     | Required |    |
|----------------------------------|-------------------|----------|----|
| PHP version                      | 7.2.24            | 7.2.0    | ОК |
| PHP option "memory_limit"        | 128M              | 128M     | ОК |
| PHP option "post_max_size"       | 16M               | 16M      | ОК |
| PHP option "upload_max_filesize" | 2M                | 2M       | OK |
| PHP option "max_execution_time"  | 300               | 300      | ОК |
| PHP option "max_input_time"      | 300               | 300      | ОК |
| PHP option "date.timezone"       | America/Sao_Paulo |          | OK |
| PHP databases support            | MySQL             |          | ОК |
| PHP bcmath                       | on                |          | ОК |
| PHP mbstring                     | on                |          | ОК |

Back Next step

Fonte: Interface Zabbix

Tela de conexão à base de dados:

Figura 4: Tela de conexão à base de dados

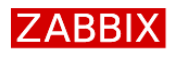

#### Configure DB connection

Please create database manually, and set the configuration parameters for connection to this database. Press "Next step" button when done

| Welcome                  |                |           |                      |
|--------------------------|----------------|-----------|----------------------|
| Check of pre-requisites  | Database type  | MySQL 🗸   |                      |
| Configure DB connection  | Database host  | localhost |                      |
| Zabbix server details    |                |           |                      |
| Pre-installation summary | Database port  | 0         | 0 - use default port |
| Install                  | Database name  | zabbix    | ]                    |
|                          | User           | zabbix    | ]                    |
|                          | Password       | •••••     | ]                    |
|                          | TLS encryption |           |                      |

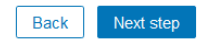

### Tela de configuração de detalhes:

Figura 5: Tela de configuração de detalhes

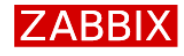

#### Zabbix server details

Please enter the host name or host IP address and port number of the Zabbix server, as well as the name of the installation (optional).

| Host | localhost                |
|------|--------------------------|
| Port | 10051                    |
| Name | Zabbix TCC Gustavo Suris |

Welcome Check of pre-requisites Configure DB connection Zabbix server details Pre-installation summary Install

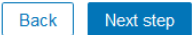

Back

Next step

Fonte: Interface Zabbix

# Tela de sumário de pré-instalação:

# Figura 6: Tela de sumário de pré-instalação

| ZABBIX                   | Pre-installat                                 | tion summary                                                                                                    |  |  |  |
|--------------------------|-----------------------------------------------|----------------------------------------------------------------------------------------------------|--|--|--|
|                          | Please check configue<br>change configuration | Please check configuration parameters. If all is correct, press "Next step" button, or "Back" button to<br>change configuration parameters. |  |  |  |
| Welcome                  |                                               |                                                                                                    |  |  |  |
| Check of pre-requisites  | Database type                                 | MySQL                                                                                                    |  |  |  |
| Configure DB connection  | Database server                               | localhost                                                                                                    |  |  |  |
| Zabbix server details    | Database port                                 | default                                                                                                    |  |  |  |
| Pre-installation summary | Database name                                 | zabbix                                                                                                    |  |  |  |
| Install                  | Database user                                 | zabbix                                                                                                    |  |  |  |
|                          | Database password                             | *****                                                                                                    |  |  |  |
|                          | TLS encryption                                | false                                                                                                    |  |  |  |
|                          |                                               |                                                                                                    |  |  |  |
|                          | Zabbix server                                 | localhost                                                                                                    |  |  |  |
|                          | Zabbix server port                            | 10051                                                                                                    |  |  |  |
|                          | Zabbix server name                            | Zabbix TCC Gustavo Suris                                                                                                    |  |  |  |

Tela de finalização da configuração da interface:

Figura 7: Tela de finalização da configuração da interface

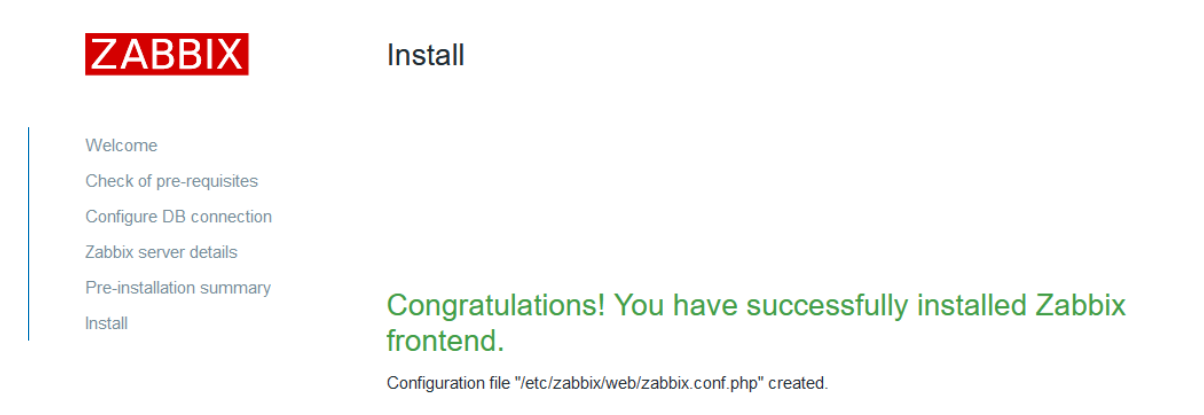

Back Finish

Fonte: Interface Zabbix

# 4.3 Passo-a-passo de monitoramento do Zabbix

4.3.1 Zabbix Server

### 4.3.1.1 Processo de adição de hosts

"Um host é uma entidade lógica que agrupa itens. Um host pode ser um switch de rede, um servidor físico, uma máquina virtual, ou um website." (OLUPS,2010)

"Hosts podem ser criados no submenu hosts do menu configuration, através do botão create host." (OLUPS,2010)

| Ζ                | ABBIX « 🔊                                                                                  | Hosts                                                                                                    |                                                                                                    |                                   |                                                                                                    |                                                                                                    |                                                                                    | Create host Import                                                      |
|------------------|--------------------------------------------------------------------------------------------|----------------------------------------------------------------------------------------------------|----------------------------------------------------------------------------------------------------|-----------------------------------|----------------------------------------------------------------------------------------------------|----------------------------------------------------------------------------------------------------|------------------------------------------------------------------------------------|-------------------------------------------------------------------------|
| Zab              |                                                                                            |                                                                                                    |                                                                                                    |                                   |                                                                                                    |                                                                                                    |                                                                                    | Filter V                                                                |
|                  | Q                                                                                          |                                                                                                    |                                                                                                    |                                   |                                                                                                    |                                                                                                    |                                                                                    |                                                                         |
| 0                | Monitorina -                                                                               | Host groups                                                                                                    |                                                                                                    | Select                            | Monitored by                                                                                                    | Any Server Proxy                                                                                                    |                                                                                    |                                                                         |
|                  |                                                                                            | Templates                                                                                                    |                                                                                                    | Select                            | Proxy                                                                                                    |                                                                                                    |                                                                                    |                                                                         |
| =                | Inventory ~                                                                                | Name                                                                                                    |                                                                                                    |                                   | Tags                                                                                                    | And/Or Or                                                                                                    |                                                                                    |                                                                         |
|                  | Reports ~                                                                                  | DNS                                                                                                    |                                                                                                    |                                   |                                                                                                    | tag Contains Equals va                                                                                                    | alue                                                                               | emove                                                                   |
| ٩                |                                                                                            | IP                                                                                                    |                                                                                                    |                                   |                                                                                                    | Add                                                                                                    |                                                                                    |                                                                         |
|                  | Host groups                                                                                | Port                                                                                                    |                                                                                                    |                                   |                                                                                                    |                                                                                                    |                                                                                    |                                                                         |
|                  | Templates                                                                                  |                                                                                                    |                                                                                                    |                                   |                                                                                                    | Devit                                                                                                    |                                                                                    |                                                                         |
|                  | Hosts                                                                                      |                                                                                                    |                                                                                                    |                                   | Арріу                                                                                                    | Reset                                                                                                    |                                                                                    |                                                                         |
|                  |                                                                                            |                                                                                                    |                                                                                                    |                                   |                                                                                                    |                                                                                                    |                                                                                    |                                                                         |
|                  | Maintenance                                                                                | Name ▲ Applications Items                                                                                                    | Triggers Graphs Discovery Web I                                                                                                    | nterface F                        | Proxy Templates                                                                                                    |                                                                                                    | Status Availability                                                                | Agent encryption Info Tags                                              |
|                  | Maintenance<br>Actions                                                                     | Name Applications Items     Zabbix server Applications 17 Items                                                                                                    | Triggers Graphs Discovery Web I<br>22 Triggers 61 Graphs 23 Discovery 3 Web 1                                                                                                    | nterface F                        | Proxy Templates<br>Template App                                                                                    | o Zabbix Server, Template OS Linux by Zabbix agent                                                                                                    | Status         Availability           Enabled         ZBX         SNMP         JMD | Agent encryption Info Tags                                              |
|                  | Maintenance<br>Actions<br>Event correlation                                                | Name ▲         Applications         Items           Zabbix server         Applications 17         Items                                                                                                    | Triggers Graphs Discovery Web I<br>22 Triggers 61 Graphs 23 Discovery 3 Web 1<br>1                                                                                                    | nterface F<br>127.0.0.1:<br>10050 | Proxy Templates<br>Template App<br>(Template Mo<br>Linux CPU by                                                    | p Zabbix Server, Template OS Linux by Zabbix agent<br>odule Linux block devices by Zabbix agent, Template Module<br>y Zabbix agent, Template Module Linux filesystems by Zabbix                                                                                                    | Status Availability<br>Enabled ZBX SNMP JMD                                        | Agent encryption Info Tags                                              |
|                  | Maintenance<br>Actions<br>Event correlation<br>Discovery                                   | Name Applications Items     Zabbix server Applications 17 Items                                                                                                    | Triggers Graphs Discovery Web 1<br>22 Triggers 61 Graphs 23 Discovery 3 Web 1<br>1                                                                                                    | nterface F<br>127.0.0.1:<br>10050 | Proxy Templates<br>Template App<br>(Template Mo<br>Linux CPU by<br>agent, Templa<br>Linux memor                    | 2 Zabbix Server, Template OS Linux by Zabbix agent<br>dule Linux block devices by Zabbix agent, Template Module<br>zabbix agent, Template Module Linux Resystems by Zabbix<br>ate Module Linux generic by Zabbix agent, Template Module<br>by Zabbix agent. Template Module Linux network interfaces                                                     | Status Availability<br>Enabled ZBX SNMP JMC                                        | Agent encryption Info Tags                                              |
|                  | Maintenance<br>Actions<br>Event correlation<br>Discovery<br>Services                       | Name A Applications Items     Zabbix server Applications 17 Items                                                                                                    | Triggers Graphs Discovery Web 8<br>22 Triggers 61 Graphs 23 Discovery 3 Web 1<br>1                                                                                                    | nterface F<br>127.0.0.1:<br>10050 | Proxy Templates<br>Template App<br>(Template Mo<br>Linux CPU by<br>agent, Templa<br>Linux memory<br>by Zabbix age  | 2 Zabbix Server, Template OS Linux by Zabbix agent<br>dule Linux block devices by Zabbix agent, Template Module<br>zabbix agent, Template Module Linux Resystems by Zabbix<br>ate Module Linux generic by Zabbix agent, Template Module<br>y by Zabbix agent, Template Module Linux network interfaces<br>ent, Template Module Zabbix agent)             | Status Availability<br>Enabled ZBX SNMP JM                                         | Agent encryption Info Tags                                              |
| ٥                | Maintenance<br>Actions<br>Event correlation<br>Discovery<br>Services<br>Administration ~   | Name A Applications Items     Zabbix server Applications 17 Items 1                                                                                                    | Triggers Graphs Discovery Web I<br>22 Triggers 61 Graphs 23 Discovery 3 Web 1<br>1                                                                                                    | nterface F<br>127.0.0.1:<br>10050 | Proxy Templates<br>Template App<br>(Template Mo<br>Linux CPU by<br>agent, Templa<br>Linux memor<br>by Zabbix age   | 2 Zabbis Server, Terriplate OS Linux by Zabbis agent<br>dule Linu block devices by Zabbis agent, Terriplate Module<br>2 Zabbis agent, Terriplate Module Linux Resystems by Zabbis<br>ale Module Linux generic by Zabbis agent, Terriplate Module<br>by Zabbis agent, Terriplate Module Linux network interfaces<br>ert, Terriplate Module Zabbix agent)  | Status Availability<br>Enabled CON SIMMP JMC                                       | Agent encryption Info Tags                                              |
| ٥                | Maintenance<br>Actions<br>Event correlation<br>Discovery<br>Services<br>Administration ~   | Name & Applications Items     Zabbix server Applications 17 Items     organization     Selected Enable Disable Exp                                                                                                    | Triggers Graphs Discovery Web I<br>22 Triggers 61 Graphs 23 Discovery 3 Web 1<br>1<br>event Mass update Delete                                                                                                    | nterface F<br>127.0.0.1:<br>10050 | Proxy Templates<br>Template App<br>(Template Mo<br>Linux CPU by<br>agent, Templa<br>Linux memory<br>by Zabbix age  | D Zabbis Server, Terriplate OS Linux by Zabbis agent<br>due Linux block devices by Zabbis agent, Terriplate Module<br>z Zabbis agent, Terriplate Module Linux (Resystems by Zabbis<br>ate Module Linux generic by Zabbis agent, Terriplate Module<br>by Zabbis agent, Terriplate Module Linux network interfaces<br>ent, Terriplate Module Zabbis agent) | Status Availability<br>Enabled 253 SIMMP JAC                                       | Agent encryption into Tags<br>(IIII) NOVE<br>Displaying 1 of 1 found    |
| 0                | Maintenance Actions Event correlation Discovery Services Administration  Support           | Name & Applications Rems     Zabbix server Applications 17 Items                                                                                                    | Triggers Graphs Discovery Web to<br>22 Triggers 61 Graphs 23 Discovery 3 Web to<br>and the second second | nterface F<br>127.0.0.1:<br>10050 | Proxy Templates<br>Template App<br>(Template Mo<br>Linux CPU by<br>agent, Templa<br>Linux morp<br>by Zabbix age    | o Zabbix Server, Template OS Linux by Zabbix agent<br>dabb Linux block devices by Zabbix agent, Template Module<br>/ Zabbix agent, Template Module Linux filesystems by Zabbix<br>de Module Linux genere by Zabbix agent, Template Module<br>y by Zabbix agent, Template Module Linux network interfaces<br>ent, Template Module Zabbix agent)           | Status Availability<br>Enabled 2003 CRAMP LAN                                      | Agent encryption into Tags<br>(IIII) NOVE<br>Displaying 1 of 1 found    |
| •<br>•<br>•      | Maintenance Actions Event correlation Discovery Services Administration Support Share      | Name & Applications         Rems           Zabbix server         Applications 17         Items           Zabbix server         Applications 17         Items           0 selected         Enable         Disable         Ext | Triggers Graphs Discovery Web to<br>22 Triggers 61 Graphs 23 Discovery 3 Web to<br>art Mans update Delete                                                                                                    | nterface F<br>127.0.0.1:<br>10050 | Proxy Templates<br>Template App<br>(Template Mok<br>Linux CPU by<br>agent, Templa<br>Linux memor<br>by Zabbix age  | 2 Zabbix Server, Template OS Linux by Zabbix agent<br>dabi Linux block devices by Zabbix agent, Template Module<br>/ Zabbix agent, Template Module Linux filesystems by Zabbix<br>de Module Linux genere by Zabbix agent, Template Module<br>y by Zabbix agent, Template Module Linux network interfaces<br>ent, Template Module Zabbix agent)           | Status Availability<br>Enabled 2000 ORMAT ARC                                      | Agent encryption into Tags<br>Clinical Movie<br>Displaying 1 of 1 found |
| •<br>•<br>•<br>• | Maintenance Actions Event correlation Discovery Services Administration Support Share Help | Name & Applications Rems     Zabbix server Applications 17 Rems                                                                                                    | Triggers Graphs Discovery Web to<br>22 Triggers 61 Graphs 23 Discovery 3 Web 1<br>ert Mans update Delete                                                                                                    | 127.0.0.1:<br>100050              | Proxy Templates<br>Template App<br>(Template Mob<br>Linux CPU by<br>agent, Templat<br>Linux memor<br>by Zabbix age | 2 Zabbix Server, Template OS Linux by Zabbix agent<br>dale Linux block devices by Zabbix agent, Template Module<br>/ Zabbix agent, Template Module Linux filesystems by Zabbix<br>de Module Linux genere by Zabbix agent, Template Module<br>y by Zabbix agent, Template Module Linux network interfaces<br>ent, Template Module Zabbix agent)           | Status Availability<br>Enabled TB Sharp Jac                                        | Agent encryption info Tags Clinical Displaying 1 of 1 found             |

### Figura 8: Botão para criação de novo host

Fonte: Interface Zabbix

# Figura 9: Cadastramento do novo host

Hosts

| Host Templates IPMI Tags | Macros Inv   | ventory Encryption |          |        |        |       |         |
|--------------------------|--------------|--------------------|----------|--------|--------|-------|---------|
| * Host name              |              |                    |          |        |        |       |         |
| Visible name             |              |                    |          |        |        |       |         |
| * Groups                 | type here to | search             |          | Select |        |       |         |
| * Interfaces             | Туре         | IP address         | DNS name | Conne  | ect to | Port  | Default |
|                          | Agent        | 127.0.0.1          |          | IP     | DNS    | 10050 | Remove  |
|                          | Add          |                    |          |        |        |       |         |
| Description              |              |                    |          |        |        |       |         |
|                          |              |                    |          |        |        |       |         |
|                          |              |                    |          |        |        |       |         |
|                          |              |                    |          |        |        |       |         |
| Manifestation            | (            |                    |          |        |        |       |         |
| Monitored by proxy       | (no proxy)   | <u> </u>           |          |        |        |       |         |
| Enabled                  | ~            |                    |          |        |        |       |         |
|                          | Add          | Cancel             |          |        |        |       |         |

Fonte: Interface Zabbix

Host Name: Nome do host presente no arquivo de configuração do agent; Visible Name: Nome visível;

Groups: Grupo do host;

Interfaces: Seleção de método de monitoramento e IP ou DNS do host.

# 4.3.1.2 Processo de criação de itens

"Os itens são a forma que o Zabbix utiliza para receber dados de um host.

Uma vez que você configure um host, você precisará adicionar itens para iniciar a coleta de dados." (Zabbix, 2020, Visão Geral).

Figura 10: Criação de item

| item | Preprocessing                                                                               |                                                                                                    |                   |
|------|---------------------------------------------------------------------------------------------|----------------------------------------------------------------------------------------------------|-------------------|
|      | * Name                                                                                      |                                                                                                    |                   |
|      | Туре                                                                                        | Zabbix agent                                                                                                    |                   |
|      | * Key                                                                                       |                                                                                                    | Select            |
|      | * Host interface                                                                            | 127.0.0.1 : 10050                                                                                                    |                   |
|      | Type of information                                                                         | Numeric (unsigned)                                                                                                    |                   |
|      | Units                                                                                       |                                                                                                    |                   |
|      | * Update interval                                                                           | 1m                                                                                                    |                   |
|      | Custom intervals                                                                            | Type Interval Period                                                                                                    | Action            |
|      |                                                                                             | Flexible Scheduling 50s 1-7,00:00-24:00                                                                                                    | Remove            |
|      |                                                                                             | Add                                                                                                    |                   |
|      | * History storage period                                                                    | Do not keep history Storage period 90d                                                                                                    |                   |
|      | * Trend storage period                                                                      | Do not keep trends Storage period 365d                                                                                                    |                   |
|      | Show value                                                                                  | As is v sho                                                                                                    | ow value mappings |
|      |                                                                                             |                                                                                                    |                   |
|      | New application                                                                             |                                                                                                    |                   |
|      | New application                                                                             | None- CPU Disk cdrom Disk sda Filesystem / Filesystems General Interface eth0 Inventory                                                                                                    |                   |
|      | New application<br>Applications<br>Populates host inventory field                           | None-          CPU       Disk cdrom         Disk sda       Filesystem /         Filesystem / boot       Filesystems         General       Interface eth0         Inventory                                                             |                   |
|      | New application<br>Applications<br>Populates host inventory field<br>Description            | None-          CPU       Disk cdrom         Disk sda       Filesystem / boot         Filesystems       General         Interface eth0          Inventory                                                                               |                   |
|      | New application<br>Applications<br>Populates host inventory field<br>Description<br>Enabled | None- CPU Disk cdrom Disk sda Filesystem / Filesystems General Interface eth0 Inventory  -None- ✓                                                                                                    |                   |
|      | New application<br>Applications<br>Populates host inventory field<br>Description<br>Enabled | None- <ul> <li>CPU</li> <li>Disk cdrom</li> <li>Disk sda</li> <li>Filesystem / boot</li> <li>Filesystems</li> <li>General</li> <li>Interface eth0</li> <li>Inventory</li> <li>None-</li> <li>None-</li> <li>Add Test Cancel</li> </ul> |                   |

| Parâmetro                            | Descrição                                                                                                    |
|--------------------------------------|----------------------------------------------------------------------------------------------------|
| Nome                                 | Nome do item.                                                                                                    |
| Тіро                                 | Tipo do item.                                                                                                    |
| Chave                                | Chave do item.                                                                                                    |
| Interface do                         |                                                                                                    |
| host                                 | Selecione a interface do host.                                                                                               |
| Tipo da                              | Como será armazenado o dado no banco de dado após convertido, se for necessária a                                            |
|                                      | Conversao.                                                                                                    |
|                                      | npo de dado armazenado na base de dados.                                                                                     |
| Unidades                             | Se for informado um símbolo para a unidade, o Zabbix irá processar o valor recebido e irá apresenta-lo com o correto sufixo. |
| Usar<br>multiplicador<br>customizado | Se você ativar esta opção, todos os valores recebidos serão multiplicados pelo valor<br>informado.                           |
| Intervalo<br>atualização             |                                                                                                    |
| (em segundos)                        | Atualiza o dado a cada N segundos.                                                                                           |
| Intervalos                           |                                                                                                    |
| personalizados                       | Você pode criar regras personalizadas para a coleta do item: flexível, agendamento.                                          |
| Período de                           |                                                                                                    |
| retenção de                          |                                                                                                    |
| histórico (em                        |                                                                                                    |
| dias)                                | Quantidade de dias a manter o histórico detalhado de coletas no banco de dados.                                              |
| Período de                           |                                                                                                    |
| retenção de                          |                                                                                                    |
| médias (em                           | Quantidade de dias a manter o histórico do resultado das funções 'min, max, avg e                                            |
| dias)                                | count'                                                                                                    |
| Armazenar                            |                                                                                                    |
| valor                                | Aplica pre-processamento, se desejado.                                                                                       |
| Mostrar valor                        | Aplica um mapeamento de valores ao item.                                                                                     |
| Formato de                           | Diseasé se la sans items de tins la sansas                                                                                   |
| nora em Log                          | Disponivel para itens do tipo <b>Log</b> apenas                                                                              |
| Nova                                 | Informo o nomo do umo novo onligação nora o itam                                                                             |
| aplicação                            |                                                                                                    |
| Aplicações                           | Associe o item a um ou mais aplicações ja existêntes.                                                                        |
| Popular o                            |                                                                                                    |
| campo do                             | Voce pode selecionar um campo do inventário que será preenchido automaticamente                                              |
| inventario                           | a medida que chegarem novos valores para este item                                                                           |
| Descrição                            | Informe uma descrição para o item.                                                                                           |
| Ativo                                | Selecione o checkbox para habilita-lo para ser processado.                                                                   |

Tabela 3: Campos para criação de item

Fonte: (Zabbix, 2020, Criando um item).

#### 4.3.1.2.1 Chaves de item utilizadas neste projeto

| Chave                 | Descrição                                 | Funcionamento                         |
|-----------------------|-------------------------------------------|---------------------------------------|
|                       | Verifica se uma porta TCP está em modo de |                                       |
| net.tcp.listen[porta] | ESCUTA.                                   | 0 - se ela não está em modo de ESCUTA |
|                       |                                           | 1 - se estiver em modo de ESCUTA      |

Tabela 4: Chaves de item utilizadas neste projeto

Fonte: (Zabbix, 2020, Chaves suportadas).

### 4.3.1.3 Processo de criação e atribuição de templates

"Templates permitem que um administrador do Zabbix reduza sua carga de trabalho e simplifique a configuração. Mas para implantá-los corretamente, precisamos primeiro identificar casos de uso que exigem ou se beneficiam de templates." (OLUPS,2010).

Caminho no menu para atribuição de template à host: Hosts>Seleciona Host>Templates>Link new templates.

Caminho para criação de templates: Configuration>Templates>Create template.

| Z    | ABBIX « 🔊             | Hosts                                                                                                    |
|------|-----------------------|----------------------------------------------------------------------------------------------------|
| Zabt | bix TCC Gustavo Suris | All hosts / srvdc Enabled ZBX SNMP JMX IPMI Applications Items Triggers Graphs Discovery rules Web scenarios |
|      | ά.                    | Host Templates IPMI Tags Macros Inventory Encryption                                                         |
| 0    | Monitoring ~          | Linked templates Name Action                                                                                 |
| ≔    | Inventory ~           |                                                                                                    |
|      | Reports ~             | type here to search Select                                                                                   |
| عر   | Configuration ^       | Update Cione Full cione Cancel                                                                               |
|      | Host groups           |                                                                                                    |
|      | Templates             |                                                                                                    |
|      | Hosts                 |                                                                                                    |
|      | Maintenance           |                                                                                                    |
|      | Actions               |                                                                                                    |
|      | Event correlation     |                                                                                                    |
|      | Discovery             |                                                                                                    |
|      | Services              |                                                                                                    |
| •    | Administration ~      |                                                                                                    |
| Ģ    | Support               |                                                                                                    |
| 2    | Share                 |                                                                                                    |
| ?    | Help                  |                                                                                                    |
| •    | User settings         |                                                                                                    |

Figura 11: Tela de atribuição de template no host

# Fonte: Interface Zabbix

# Figura 12: Tela de criação de template

| ZA   | ABBIX < 🕾            | Templates                             |            |
|------|----------------------|---------------------------------------|------------|
| Zabb | ix TCC Gustavo Suris | Template Linked templates Tags Macros |            |
| 0    | Monitoring ·         | * Template name                       |            |
| :=   | Inventory ·          | * Groups type here to search          | Select     |
|      | Reports              | Description                           |            |
| 4    | Configuration        |                                       |            |
|      | Host groups          |                                       |            |
|      | Templates            |                                       |            |
|      | Hosts                | Add Cancel                            |            |
|      | Maintenance          |                                       |            |
|      | Actions              |                                       |            |
|      | Event correlation    |                                       |            |
|      | Discovery            |                                       |            |
|      | Services             |                                       |            |
|      | Administration       |                                       |            |
|      |                      |                                       |            |
| 9    | Support              |                                       |            |
| Ø    | Share                |                                       |            |
| ?    | Нер                  |                                       |            |
| •    | User settings        |                                       |            |
| ი    | Sign out             | Zabbix 5.0                            | 2 @ 2001-2 |

Fonte: Interface Zabbix

Template name: Nome do template;
Visible Name: Nome visível do template;
Groups: Grupo ao qual o template será associado;
Description: Descrição do template, se desejado.

# 4.3.2 Zabbix Agents

# 4.3.2.1 Processo de Instalação Zabbix agente em servidores Windows

Realizar download da última versão do zabbix agente para servidores Windows 64 bits em formato de arquivo disponível no link: <u>https://www.zabbix.com/download</u>.

Criar a pasta zabbix no diretório C:\.

Mover todos os arquivos do zabbix baixados do site para o novo diretório.

Abrir o arquivo 'C:\Zabbix\conf\zabbix\_agentd.conf" e editar os seguintes parâmetros: SERVER=IP do Servidor do Zabbix, ServerActive= IP do Servidor do Zabbix, Hostname=NOME do servidor Abrir o prompt de comando do windows como administrador e navegado até o diretório do agente utilizando o comando "cd c:\zabbix\bin\".

Executar o comando "zabbix\_agentd.exe -i -c c:\zabbix\conf\zabbix\_agentd.conf" para instalação do serviço no Windows.

Executar o comando "net start "zabbix agent" para iniciar o agente de monitoramento.

# 4.4 Implementação de monitoramento em nosso ambiente

### 4.4.1 Instalação e configuração de agentes

### 4.4.1.1 Servidores Windows

Feita a instalação do zabbix agente nos servidores Windows srvdc e srvweb conforme passo <u>4.3.2.1</u>.

#### 4.4.1.2 Servidor PFsense

Acessar a interface do PFsense e seguir o seguinte caminho nos menus: System>Package Manager>Available Packages.

Pesquisar zabbix e instalar o pacote do agent versão 5.0 clicando em Install.

|                   | SE S       | ystem → Interfaces →                                                                                                    | Firewall 🗕 S                                                                                             | ervices 🕶 VPN 🕶                                                                                                    | Status 🗸                                                  | Diagnostics 🗸                                                                 | Help 👻                                                                            |                                       |
|-------------------|------------|----------------------------------------------------------------------------------------------------|----------------------------------------------------------------------------------------------------|----------------------------------------------------------------------------------------------------|-----------------------------------------------------------|-------------------------------------------------------------------------------|-----------------------------------------------------------------------------------|---------------------------------------|
| Syster            | m / Pa     | ckage Manager /                                                                                                    | Available Pack                                                                                           | ages                                                                                                    |                                                           |                                                                               |                                                                                   | 0                                     |
| Installed         | l Packages | Available Packages                                                                                                    |                                                                                                    |                                                                                                    |                                                           |                                                                               |                                                                                   |                                       |
| Search            | 1          |                                                                                                    |                                                                                                    |                                                                                                    |                                                           |                                                                               |                                                                                   | •                                     |
| Search t          | term       | zabbix                                                                                                    |                                                                                                    |                                                                                                    |                                                           | Both                                                                          | Q Search 🖸 Cl                                                                     | ear                                   |
|                   |            | Enter a search s                                                                                                    | tring or *nix regular exp                                                                                | ression to search packag                                                                                                 | e names and                                               | descriptions.                                                                 |                                                                                   |                                       |
| Packag            | jes        |                                                                                                    |                                                                                                    |                                                                                                    |                                                           |                                                                               |                                                                                   |                                       |
| Name              | Version    | Description                                                                                                    |                                                                                                    |                                                                                                    |                                                           |                                                                               |                                                                                   |                                       |
| zabbix-<br>agent5 | 1.0.4_6    | Zabbix agent is deployed<br>etc). The agent gathers o<br>disk running full or a cras<br>failure. Zabbix is an enter<br>Package Dependencies:<br>Sabbix5-agent-5.0.1 | on a monitoring target<br>serational information I<br>hed service process), Z<br>prise-class open source | to actively monitor local r<br>locally and reports data to<br>(abbix server can actively a<br>e distributed monitoring s | esources and<br>Zabbix serve<br>alert the adm<br>olution. | applications (hard dri<br>r for further processir<br>inistrators of the parti | ves, memory, processor<br>ng. In case of failures (su<br>cular machine that repor | statistics<br>ch as a hard<br>ted the |

Figura 13: Download do agente do zabbix via interface pfsense

Fonte: Interface Pfsense

Seguir o caminho Services>Zabbix Agent no menu para configurações do agente.

Figura 14: Configuração do agente do zabbix via interface pfsense

|                | System <del>-</del> | Interfaces <del>-</del>               | Firewall 🗕          | Services 🗸          | VPN -          | Status 🕶         | Diagnostics 🗸           | Help 🗸      |
|----------------|---------------------|---------------------------------------|---------------------|---------------------|----------------|------------------|-------------------------|-------------|
| Package /      | Services            | : Zabbix Age                          | ent 5.0 / A         | gent                |                |                  |                         |             |
| Agent          |                     |                                       |                     |                     |                |                  |                         |             |
| Zabbix Agent   | t Settings          |                                       | ant convice         |                     |                |                  |                         |             |
|                | Server              | 10.10.0.30                            | pent service.       | es (or hostnames    | s) of ZABBIX s | servers.         |                         |             |
| Serve          | r Active            | 10.10.0.30<br>.ist of comma delim     | nited IP:port (or   | hostname:port) p    | pairs of Zabbi | servers for a    | ctive checks.           |             |
| Но             | ostname             | pfsense.local<br>Jnique, case sensiti | ve hostname. R      | equired for active  | e checks and r | must match ho    | ostname as configure    | ed on the Z |
| L              | isten IP            | 0.0.0.0<br>Comma-separated li         | ist of IP address   | ses for connection  | ns from the se | erver. (Default: | 0.0.0.0 - all IPv4 inte | erfaces)    |
| Lis            | ten Port            | 10050<br>.isten port for conne        | ections from the    | e server. (Default: | 10050)         |                  |                         |             |
| Refresh Active | Checks              | 120<br>The agent will refres          | sh list of active o | hecks once per t    | his number of  | seconds. (De     | fault: 120)             |             |
|                | Timeout             | 3                                     |                     |                     |                |                  |                         |             |

Fonte: Interface Pfsense

### 4.4.2 Configuração no zabbix server

### 4.4.2.1 Cadastramento de hosts

Feita a adição dos hosts srvdc e srvweb, switch01 e pfsense conforme passo 4.3.1.1.

# 4.4.2.2 Templates

### 4.4.2.2.1 Criação de templates para necessidades do ambiente

### 4.4.2.2.1.1 Active Directory

Criado template chamado "TCC – Active Directory" e atribuído ao grupo "Templates TCC".

Figura 15: Template – Active Directory

Templates

| All templates / TCC - Active Directory | Applications | Items    | Triggers | Graphs | Screens | Discovery rules  | Web scenarios |
|----------------------------------------|--------------|----------|----------|--------|---------|------------------|---------------|
| Template Linked templates Tags         | Macros       |          |          |        |         |                  |               |
| * Template name                        | TCC - Active | Director | У        |        |         |                  |               |
| Visible name                           |              |          |          |        |         |                  |               |
| * Groups                               | Templates T  | CC 🗙     |          |        |         |                  | Select        |
|                                        | type here to | search   |          |        |         |                  |               |
| Description                            |              |          |          |        |         |                  |               |
|                                        |              |          |          |        |         |                  |               |
|                                        |              |          |          |        |         |                  |               |
|                                        |              |          |          |        |         |                  |               |
|                                        | Update       | Clone    | Full cl  | one    | Delete  | Delete and clear | Cancel        |

Criada aplicação "Portas TCP" para agrupamento dos itens.

Criado item "Porta 53 TCP" utilizando a chave "net.tcp.listen[53]" e atribuído à aplicação "Portas TCP".

Criado item "Porta 389 TCP" utilizando a chave "net.tcp.listen[389]" e atribuído à aplicação "Portas TCP".

Criado item "Porta 445 TCP" utilizando a chave "net.tcp.listen[445]" e atribuído à aplicação "Portas TCP".

Criado item "Porta 464 TCP" utilizando a chave "net.tcp.listen[464]" e atribuído à aplicação "Portas TCP".

Criado item "Porta 636 TCP" utilizando a chave "net.tcp.listen[636]" e atribuído à aplicação "Portas TCP".

Criado item "Porta 3268 TCP" utilizando a chave "net.tcp.listen[3268]" e atribuído à aplicação "Portas TCP".

Criado item "Porta 3269 TCP" utilizando a chave "net.tcp.listen[3269]" e atribuído à aplicação "Portas TCP".

Criado item "Porta 88 TCP" utilizando a chave "net.tcp.listen[88]" e atribuído à aplicação "Portas TCP".

Figura 16: Template – Active Directory – Itens Criados

| Items                                                       |                                                                                                    |                                                                                                    |                      |          |                         |               |              |                                                                                  |          | Create item      |
|-------------------------------------------------------------|----------------------------------------------------------------------------------------------------|----------------------------------------------------------------------------------------------------|----------------------|----------|-------------------------|---------------|--------------|----------------------------------------------------------------------------------|----------|------------------|
| All templates / TCC                                         | All templates / TCC - Active Directory Applications 1 Items 8 Triggers 6 Graphs Screens Discovery rules Web scenarios |                                                                                                    |                      |          |                         |               | Filter 🏹     |                                                                                  |          |                  |
|                                                             | Host groups<br>Hosts<br>Application<br>Name<br>Key                                                                    | type here to search     Sele       TCO - Active Direc.     X       Sele       type here to search       Sele | ct Type all          | ×        | Type of informa<br>Hist | tion all tory | ×            | State all v<br>Status all v<br>Triggers all v<br>Template all<br>Discovery all v | ~        |                  |
| Subfilter affects or<br>WITH TRIGGERS<br>Without triggers 2 | nly filtered data<br>With triggers 6                                                                                  |                                                                                                    |                      | Apply F  | Reset                   |               |              |                                                                                  |          |                  |
| Wizard                                                      | Name 🛦                                                                                                    | Triggers                                                                                                    | Кеу                  | Interval | History                 | Trends        | Туре         | Applications                                                                     | Status   | Info             |
|                                                             | Porta 53 TCP                                                                                                    |                                                                                                    | net.tcp.listen[53]   | 1m       | 90d                     | 365d          | Zabbix agent | Portas TCP                                                                       | Enabled  |                  |
|                                                             | Porta 88 TCP                                                                                                    | Triggers 1                                                                                                   | net.tcp.listen[88]   | 1m       | 90d                     | 365d          | Zabbix agent | Portas TCP                                                                       | Enabled  |                  |
|                                                             | Porta 389 TCP                                                                                                    | Triggers 1                                                                                                   | net.tcp.listen[389]  | 1m       | 90d                     | 365d          | Zabbix agent | Portas TCP                                                                       | Enabled  |                  |
|                                                             | Porta 445 TCP                                                                                                    | Triggers 1                                                                                                   | net.tcp.listen[445]  | 1m       | 90d                     | 365d          | Zabbix agent | Portas TCP                                                                       | Enabled  |                  |
|                                                             | Porta 464 TCP                                                                                                    |                                                                                                    | net.tcp.listen[464]  | 1m       | 90d                     | 365d          | Zabbix agent | Portas TCP                                                                       | Enabled  |                  |
|                                                             | Porta 636 TCP                                                                                                    | Triggers 1                                                                                                   | net.tcp.listen[636]  | 1m       | 90d                     | 365d          | Zabbix agent | Portas TCP                                                                       | Enabled  |                  |
|                                                             | Porta 3268 TCP                                                                                                    | Triggers 1                                                                                                   | net.tcp.listen[3268] | 1m       | 90d                     | 365d          | Zabbix agent | Portas TCP                                                                       | Enabled  |                  |
|                                                             | Porta 3269 TCP                                                                                                    | Triggers 1                                                                                                   | net.tcp.listen[3269] | 1m       | 90d                     | 365d          | Zabbix agent | Portas TCP                                                                       | Enabled  |                  |
|                                                             |                                                                                                    |                                                                                                    |                      |          |                         |               |              |                                                                                  | Displavi | ing 8 of 8 found |

Criada trigger "Porta 53 TCP Inacessível" com severidade alta contendo a expressão: "{TCC - Active Directory:net.tcp.listen[53].last()}=0", ou seja, quando o item não retornar 1(porta aberta), irá acionar o alerta.

Criada trigger "Porta 389 TCP Inacessível" com severidade alta contendo a expressão: "{TCC - Active Directory:net.tcp.listen[389].last()}=0".

Criada trigger "Porta 445 TCP Inacessível" com severidade alta contendo a expressão: "{TCC - Active Directory:net.tcp.listen[445].last()}=0.

Criada trigger "Porta 464 TCP Inacessível" com severidade alta contendo a expressão: "{TCC - Active Directory:net.tcp.listen[464].last()}=0.

Criada trigger "Porta 636 TCP Inacessível" com severidade alta contendo a expressão: "{TCC - Active Directory:net.tcp.listen[636].last()}=0.

Criada trigger "Porta 3268 TCP Inacessível" com severidade alta contendo a expressão: "{TCC - Active Directory:net.tcp.listen[389].last()}=0.

Criada trigger "Porta 3269 TCP Inacessível" com severidade alta contendo a expressão: "{TCC - Active Directory:net.tcp.listen[389].last()}=0.

Criada trigger "Porta 88 TCP Inacessível" com severidade alta contendo a expressão: "{TCC - Active Directory:net.tcp.listen[389].last()}=0.

| Trig    | gers              |                    |                                                 |                                |                                                                                                    | Create trigger       |
|---------|-------------------|--------------------|-------------------------------------------------|--------------------------------|----------------------------------------------------------------------------------------------------|----------------------|
| All ter | mplates / TCC - A | active Directory A | pplications 1 Items 8 Triggers 8                | Graphs Screens Discovery rules | s Web scenarios                                                                                                    | Filter 🏹             |
|         |                   | Host groups        |                                                 | Select                         | Tags And/Or Or                                                                                                    |                      |
|         |                   | Hosts              | TCC - Active Directory X<br>type here to search | Select                         | tag Contains Equals value Remove                                                                                              |                      |
|         |                   | Name               |                                                 |                                | Inherited all Yes No                                                                                                    |                      |
|         |                   | Severity           | Not classified Warning                          | High                           | Discovered all Yes No                                                                                                    |                      |
|         |                   | State              | all Normal Unknown                              | Disaster                       | With dependencies all Yes No                                                                                                  |                      |
|         |                   | Status             | all Enabled Disabled                            |                                |                                                                                                    |                      |
|         |                   | Value              | all Ok Problem                                  |                                |                                                                                                    |                      |
|         |                   |                    |                                                 |                                | Apply Reset                                                                                                    |                      |
|         | 2 marth           | News               |                                                 | Occupation of data             |                                                                                                    | Tree                 |
|         | High              | Name A             | annivel.                                        | Operational data               | Expression Status                                                                                                    | Tags                 |
|         | High              | Porta 88 TCP Inac  | -cssivel                                        |                                | (TCC Active Directory.net.to.)ister(05).1494(0-0     Enabled      TCC Active Directory.net.to.)ister(05).1494(0-0     Enabled |                      |
|         | High              | Porta 380 TCP Inc  | ressivel                                        |                                | TCC - Active Directory net to listen[380] last[]=0 Enabled                                                                    |                      |
|         | Hiah              | Porta 445 TCP Inc  | acessível                                       |                                | TCC - Active Directory net to listen[445] last()=0 Enabled                                                                    |                      |
|         | High              | Porta 464 TCP Ina  | acessível                                       |                                | {TCC - Active Directory:net tcp.listen[464].last[])=0 Enabled                                                                 |                      |
|         | High              | Porta 636 TCP Ina  | acessível                                       |                                | TCC - Active Directory.net.tcp.listen[636].last[]=0 Enabled                                                                   |                      |
|         | High              | Porta 3268 TCP Ir  | nacessível                                      |                                | {TCC - Active Directory:net.tcp.listen[3268].last()]=0 Enabled                                                                |                      |
|         | High              | Porta 3269 TCP Ir  | nacessível                                      |                                | {TCC - Active Directory net tcp.listen[3269].last()]=0 Enabled                                                                |                      |
|         |                   |                    |                                                 |                                | Dis                                                                                                    | playing 8 of 8 found |

# Figura 17: Template – Active Directory – Triggers Criadas

#### 4.4.2.2.1.2 IIS

Criado template chamado "TCC – IIS" e atribuído ao grupo "Templates TCC". Figura 18: Template – IIS

| <b>T</b> |      | 4    |
|----------|------|------|
| Iem      | ทเล  | ares |
|          | P''' |      |

| All templates | / TCC - IIS A    | pplications | Items               | Triggers | Graphs | Screens | Discovery rules | Web scenarios |        |
|---------------|------------------|-------------|---------------------|----------|--------|---------|-----------------|---------------|--------|
| Template      | Linked templates | Tags        | Macros              |          |        |         |                 |               |        |
|               | * Temp           | plate name  | TCC - II            | S        |        |         |                 |               |        |
|               | Vi               | sible name  |                     |          |        |         |                 |               |        |
|               |                  | * Groups    | Templat<br>type her | es TCC 🗙 | 1      |         |                 |               | Select |
|               | [                | Description |                     |          |        |         |                 |               |        |
|               |                  |             |                     |          |        |         |                 |               |        |
|               |                  |             |                     |          |        |         |                 |               |        |
|               |                  |             | Update              | Clon     | e Full | clone   | Delete Delet    | e and clear   | Cancel |

Criada aplicação "Portas TCP" para agrupamento dos itens.

Criado item "Porta 80 TCP" utilizando a chave "net.tcp.listen[80]" e atribuído à aplicação "Portas TCP".

Criado item "Porta 443 TCP" utilizando a chave "net.tcp.listen[443]" e atribuído à aplicação "Portas TCP".

Figura 19: Template - IIS - Itens Criados

| Items                  |                    |                        |                           |               |                 |                 |                 | Create item             |
|------------------------|--------------------|------------------------|---------------------------|---------------|-----------------|-----------------|-----------------|-------------------------|
| All templates / TCC -  | IIS Applications 1 | Items 2 Triggers Graph | s Screens Discovery rules | Web scenarios |                 |                 |                 | Filter 🏹                |
|                        | Host groups        | type here to search    | Select Type               | all 🗸         | Type of informa | tion all        | v State all v   |                         |
|                        | Hosts              | TCC - IIS ×            | Select Update interval    |               | His             | tory            | Status all 🗸    |                         |
|                        | Application        |                        | Colort                    |               | Tre             | nds             | Triggers all    |                         |
|                        | Application        |                        | Scient                    |               |                 |                 | Template all 🗸  |                         |
|                        | Kan                |                        |                           |               |                 |                 | Discovery all 🗸 |                         |
|                        | Key                |                        |                           |               |                 |                 |                 |                         |
| Cubfilter offects only | i filtered dete    |                        |                           | Apply         | Reset           |                 |                 |                         |
| Sublitter affects only | y intered data     |                        |                           |               |                 |                 |                 |                         |
| Wizard                 | Name 🛦             | Triggers               | Кеу                       | Interval      | History         | Trends Type     | Applications    | Status Info             |
|                        | Porta 80 TCP       |                        | net.tcp.listen[80]        | 1m            | 90d 3           | 365d Zabbix age | ent Portas TCP  | Enabled                 |
|                        | Porta 443 TCP      |                        | net.tcp.listen[443]       | 1m            | 90d 3           | 365d Zabbix age | ent Portas TCP  | Enabled                 |
|                        |                    |                        |                           |               |                 |                 |                 | Displaying 2 of 2 found |

Fonte: Interface Zabbix

Criada trigger "Porta 80 TCP Inacessível" com severidade alta contendo a expressão: "{TCC - IIS:net.tcp.listen[80].last()}=0", ou seja, quando o item não retornar 1(porta aberta), irá acionar o alerta.

Criada trigger "Porta 443 TCP Inacessível" com severidade alta contendo a expressão: "{TCC - IIS:net.tcp.listen[443].last()}=0.

| Triggers                  | -                                                                                                    |                  |                                                                            | Create trigger          |
|---------------------------|----------------------------------------------------------------------------------------------------|------------------|----------------------------------------------------------------------------|-------------------------|
| All templates / TCC - IIS | Applications 1 Items 2 Triggers 2 Graphs Screens                                                                               | Discovery rules  | Web scenarios                                                              | Filter 🏹                |
|                           | Host groups [type here to search<br>Hosts [TCC - IIS #<br>type here to search                                                  | Select           | Tags And/Or Or<br>Tag Contains Equals Value Remove<br>Add                  |                         |
|                           | Name Seventh Not classified Warning Information Average State al Normal Unknown Status al Enabled Disabled Value al Ok Problem | High             | Inherited al Yes No<br>Discovered al Yes No<br>With dependencies al Yes No |                         |
|                           |                                                                                                    |                  | Apply Reset                                                                |                         |
| Severity                  | Name 🔺                                                                                                    | Operational data | ta Expression Status                                                       | Tags                    |
| High                      | Porta 80 TCP Inacessivel                                                                                                    |                  | {TCC - IIS:net.tcp.listen[80].last()}=0 Enabled                            |                         |
| High                      | Porta 443 TCP Inacessivel                                                                                                    |                  | {TCC - IIS:net.tcp.listen[443].last())=0 Enabled                           |                         |
|                           |                                                                                                    |                  |                                                                            | Displaying 2 of 2 found |

# Figura 20: Template – IIS – Triggers Criadas

### Fonte: Interface Zabbix

# 4.4.2.2.2 Atribuição de templates aos hosts

# 4.4.2.2.2.1 srvdc

Atribuído template "TCC – Active Directory".

Atribuído template "Template OS Windows by Zabbix agent".

O que esses templates englobam: monitoramento das portas utilizadas pelo Active Directory, monitoramento de todos os serviços configurados para iniciar junto ao sistema operacional, monitoramento de uso de disco, monitoramento de uso de memória RAM, monitoramento de uso de CPU, coleta de informações como reinicializações, tráfego na placa de rede, nome do host, etc.

| Nome                                                                                     | Última checagem              | Último valor        |
|------------------------------------------------------------------------------------------|------------------------------|---------------------|
| CPU (8 Items)                                                                            |                              |                     |
| Context switches per second                                                              | 06/08/2020 21:10             | 4.131.982           |
| CPU DPC time                                                                             | 06/08/2020 21:10             | 0%                  |
| CPU interrupt time                                                                       | 06/08/2020 21:10             | 0%                  |
| CPU privileged time                                                                      | 06/08/2020 21:10             | 0%                  |
| CPU queue length                                                                         | 06/08/2020 21:10             | 0                   |
| CPU user time                                                                            | 06/08/2020 21:10             | 11597%              |
| CPU utilization                                                                          | 06/08/2020 21:09             | 0.3661 %            |
| Number of cores                                                                          | 06/08/2020 21:09             | 4                   |
| Disk 0 C: (4 Items)                                                                      |                              |                     |
| 0 C:: Disk average queue size<br>(avgqu-sz)                                              | 06/08/2020 21:10             | 0.01667             |
| 0 C:: Disk read rate                                                                     | 06/08/2020 21:10             | 0.01656 r/s         |
| 0 C:: Disk utilization                                                                   | 06/08/2020 21:10             | 0.1121 %            |
| 0 C:: Disk write rate                                                                    | 06/08/2020 21:10             | 0.6776 w/s          |
| Filesystem C: (3 Items)                                                                  | I                            |                     |
| C:: Space utilization                                                                    | 06/08/2020 21:10             | 371307%             |
| C:: Total space                                                                          | 06/08/2020 21:10             | 39.46 GB            |
| C:: Used space                                                                           | 06/08/2020 21:10             | 14.65 GB            |
| General (5 Items)                                                                        |                              |                     |
| Number of processes                                                                      | 06/08/2020 21:09             | 50                  |
| Number of threads                                                                        | 06/08/2020 21:09             | 628                 |
| System description                                                                       |                              |                     |
| System local time                                                                        | 06/08/2020 21:09             | 2020-08-06 22:43:31 |
| System name                                                                              |                              |                     |
| Interface Microsoft Hyper-V Netw                                                         | vork Adapter(Ethernet) (9 It | ems)                |
| Interface Microsoft Hyper-V<br>Network Adapter(Ethernet): Bits<br>received               | 06/08/2020 21:09             | 10.98 Kbps          |
| Interface Microsoft Hyper-V<br>Network Adapter(Ethernet): Bits<br>sent                   | 06/08/2020 21:09             | 6.22 Kbps           |
| Interface Microsoft Hyper-V<br>Network Adapter(Ethernet):<br>Inbound packets discarded   | 06/08/2020 21:09             | 0                   |
| Interface Microsoft Hyper-V<br>Network Adapter(Ethernet):<br>Inbound packets with errors | 06/08/2020 21:09             | 0                   |
| Interface Microsoft Hyper-V<br>Network Adapter(Ethernet):<br>Interface type              | 06/08/2020 21:09             | Ethernet 802.3 (0)  |

Tabela 5: Exemplo de itens coletados - srvdc

| Interface Microsoft Hyper-V<br>Network Adapter(Ethernet):<br>Operational status           | 06/08/2020 21:09 | Connected (2) |
|-------------------------------------------------------------------------------------------|------------------|---------------|
| Interface Microsoft Hyper-V<br>Network Adapter(Ethernet):<br>Outbound packets discarded   | 06/08/2020 21:09 | 0             |
| Interface Microsoft Hyper-V<br>Network Adapter(Ethernet):<br>Outbound packets with errors | 06/08/2020 21:09 | 0             |
| Interface Microsoft Hyper-V<br>Network Adapter(Ethernet):<br>Speed                        | 06/08/2020 21:09 | 1 Gbps        |
| Inventory (1 Item)                                                                        |                  |               |
| Operating system architecture                                                             |                  |               |
| Memory (12 Items)                                                                         |                  |               |
| Cache bytes                                                                               | 06/08/2020 21:10 | 31.48 MB      |
| Free swap space                                                                           | 06/08/2020 21:09 | 1.09 GB       |
| Free swap space in %                                                                      | 06/08/2020 21:10 | 972273%       |
| Free system page table entries                                                            | 06/08/2020 21:10 | 12297191      |
| Memory page faults per second                                                             | 06/08/2020 21:10 | 29.924        |
| Memory pages per second                                                                   | 06/08/2020 21:10 | 0             |
| Memory pool non-paged                                                                     | 06/08/2020 21:10 | 86.49 MB      |
| Memory utilization                                                                        | 06/08/2020 21:09 | 515772%       |
| Total memory                                                                              | 06/08/2020 21:09 | 2 GB          |
| Total swap space                                                                          | 06/08/2020 21:09 | 1.13 GB       |
| Used memory                                                                               | 06/08/2020 21:09 | 1.03 GB       |
| Used swap space in %                                                                      | 06/08/2020 21:10 | 27727%        |
| Monitoring agent (3 Items)                                                                |                  |               |
| Host name of Zabbix agent                                                                 |                  |               |
| running                                                                                   |                  |               |
| Version of Zabbix agent running                                                           |                  |               |
| Zabbix agent ping                                                                         | 06/08/2020 21:10 | Up (1)        |
| Portas TCP (8 Items)                                                                      |                  |               |
| Porta 53 TCP                                                                              | 06/08/2020 21:09 | 1             |
| Porta 88 TCP                                                                              | 06/08/2020 21:09 | 1             |
| Porta 389 TCP                                                                             | 06/08/2020 21:10 | 1             |
| Porta 445 TCP                                                                             | 06/08/2020 21:10 | 1             |
| Porta 464 TCP                                                                             | 06/08/2020 21:09 | 1             |
| Porta 636 TCP                                                                             | 06/08/2020 21:12 | 1             |
| Porta 3268 TCP                                                                            | 06/08/2020 21:12 | 1             |
| Porta 3269 TCP                                                                            | 06/08/2020 21:12 | 1             |
| Services (55 Items)                                                                       |                  |               |
| State of service "ADWS" (Active<br>Directory Web Services)                                | 06/08/2020 21:12 | Running (0)   |

| State of service "BFE" (Base<br>Filtering Engine)                                            | 06/08/2020 21:12 | Running (0)           |
|----------------------------------------------------------------------------------------------|------------------|-----------------------|
| State of service<br>"BrokerInfrastructure"<br>(Background Tasks Infrastructure<br>Service)   | 06/08/2020 21:12 | Running (0)           |
| State of service "CDPSvc"<br>(Connected Devices Platform<br>Service)                         | 06/08/2020 21:12 | Running (0)           |
| State of service<br>"CDPUserSvc_9988b" (Connected<br>Devices Platform User<br>Service_9988b) | 06/08/2020 21:13 | No such service (255) |
| State of service<br>"CoreMessagingRegistrar"<br>(CoreMessaging)                              | 06/08/2020 21:12 | Running (0)           |
| State of service "CryptSvc"<br>(Cryptographic Services)                                      | 06/08/2020 21:12 | Running (0)           |
| State of service "DcomLaunch"<br>(DCOM Server Process Launcher)                              | 06/08/2020 21:12 | Running (0)           |
| State of service "Dfs" (DFS<br>Namespace)                                                    | 06/08/2020 21:12 | Running (0)           |
| State of service "DFSR" (DFS<br>Replication)                                                 | 06/08/2020 21:12 | Running (0)           |
| State of service "Dhcp" (DHCP<br>Client)                                                     | 06/08/2020 21:12 | Running (0)           |
| State of service "DiagTrack"<br>(Connected User Experiences and<br>Telemetry)                | 06/08/2020 21:12 | Running (0)           |
| State of service "DNS" (DNS<br>Server)                                                       | 06/08/2020 21:12 | Running (0)           |
| State of service "Dnscache" (DNS<br>Client)                                                  | 06/08/2020 21:12 | Running (0)           |
| State of service "DPS" (Diagnostic<br>Policy Service)                                        | 06/08/2020 21:12 | Running (0)           |
| State of service "EventLog"<br>(Windows Event Log)                                           | 06/08/2020 21:12 | Running (0)           |
| State of service "EventSystem"<br>(COM+ Event System)                                        | 06/08/2020 21:12 | Running (0)           |
| State of service "FontCache"<br>(Windows Font Cache Service)                                 | 06/08/2020 21:12 | Running (0)           |
| State of service "IKEEXT" (IKE and<br>AuthIP IPsec Keying Modules)                           | 06/08/2020 21:12 | Running (0)           |

| State of service "iphlpsvc" (IP<br>Helper)                           | 06/08/2020 21:12 | Running (0) |
|----------------------------------------------------------------------|------------------|-------------|
| State of service "IsmServ"<br>(Intersite Messaging)                  | 06/08/2020 21:12 | Running (0) |
| State of service "Kdc" (Kerberos<br>Key Distribution Center)         | 06/08/2020 21:12 | Running (0) |
| State of service "LanmanServer"<br>(Server)                          | 06/08/2020 21:12 | Running (0) |
| State of service<br>"LanmanWorkstation"<br>(Workstation)             | 06/08/2020 21:12 | Running (0) |
| State of service "LSM" (Local Session Manager)                       | 06/08/2020 21:12 | Running (0) |
| State of service "mpssvc"<br>(Windows Defender Firewall)             | 06/08/2020 21:12 | Running (0) |
| State of service "MSDTC"<br>(Distributed Transaction<br>Coordinator) | 06/08/2020 21:12 | Running (0) |
| State of service "Netlogon"<br>(Netlogon)                            | 06/08/2020 21:12 | Running (0) |
| State of service "NlaSvc"<br>(Network Location Awareness)            | 06/08/2020 21:12 | Running (0) |
| State of service "nsi" (Network<br>Store Interface Service)          | 06/08/2020 21:12 | Running (0) |
| State of service "NTDS" (Active<br>Directory Domain Services)        | 06/08/2020 21:12 | Running (0) |
| State of service "Power" (Power)                                     | 06/08/2020 21:12 | Running (0) |
| State of service "ProfSvc" (User<br>Profile Service)                 | 06/08/2020 21:12 | Running (0) |
| State of service "RpcEptMapper"<br>(RPC Endpoint Mapper)             | 06/08/2020 21:12 | Running (0) |
| State of service "RpcSs" (Remote<br>Procedure Call (RPC))            | 06/08/2020 21:12 | Running (0) |
| State of service "SamSs" (Security Accounts Manager)                 | 06/08/2020 21:12 | Running (0) |
| State of service "Schedule" (Task<br>Scheduler)                      | 06/08/2020 21:12 | Running (0) |
| State of service "SENS" (System<br>Event Notification Service)       | 06/08/2020 21:12 | Running (0) |
| State of service<br>"ShellHWDetection" (Shell<br>Hardware Detection) | 06/08/2020 21:12 | Running (0) |

| State of service "Spooler" (Print<br>Spooler)                                                    | 06/08/2020 21:12             | Running (0)           |
|--------------------------------------------------------------------------------------------------|------------------------------|-----------------------|
| State of service "SysMain"<br>(SysMain)                                                          | 06/08/2020 21:12             | Running (0)           |
| State of service<br>"SystemEventsBroker" (System<br>Events Broker)                               | 06/08/2020 21:12             | Running (0)           |
| State of service "Themes"<br>(Themes)                                                            | 06/08/2020 21:12             | Running (0)           |
| State of service "UALSVC" (User<br>Access Logging Service)                                       | 06/08/2020 21:12             | Running (0)           |
| State of service "UserManager"<br>(User Manager)                                                 | 06/08/2020 21:13             | Running (0)           |
| State of service "UsoSvc" (Update<br>Orchestrator Service)                                       | 06/08/2020 21:13             | Running (0)           |
| State of service "W32Time"<br>(Windows Time)                                                     | 06/08/2020 21:13             | Running (0)           |
| State of service "Wcmsvc"<br>(Windows Connection Manager)                                        | 06/08/2020 21:16             | Running (0)           |
| State of service "WinDefend"<br>(Windows Defender Antivirus<br>Service)                          | 06/08/2020 21:16             | Running (0)           |
| State of service "Winmgmt"<br>(Windows Management<br>Instrumentation)                            | 06/08/2020 21:16             | Running (0)           |
| State of service "WinRM"<br>(Windows Remote Management<br>(WS-Management))                       | 06/08/2020 21:16             | Running (0)           |
| State of service "WLMS"<br>(Windows Licensing Monitoring<br>Service)                             | 06/08/2020 21:16             | Running (0)           |
| State of service "WpnService"<br>(Windows Push Notifications<br>System Service)                  | 06/08/2020 21:16             | Running (0)           |
| State of service<br>"WpnUserService_9988b"<br>(Windows Push Notifications<br>User Service_9988b) | 06/08/2020 21:16             | No such service (255) |
| State of service "Zabbix Agent"<br>(Zabbix Agent)                                                | 06/08/2020 21:16             | Running (0)           |
| Status (2 Items)                                                                                 |                              |                       |
| Uptime                                                                                           | 06/08/2020 21:16             | 00:25:30              |
| Zabbix agent availability                                                                        | 06/08/2020 21:15             | ?                     |
| - ,                                                                                              | <b>E a a b a a c a a 7 a</b> | l                     |

Atribuído template "TCC – IIS".

Atribuído template "Template OS Windows by Zabbix agent".

O que esses templates englobam: monitoramento das portas utilizadas pelo IIS, monitoramento de todos os serviços configurados para iniciar junto ao sistema operacional, monitoramento de uso de disco, monitoramento de uso de memória RAM, monitoramento de uso de CPU, coleta de informações como reinicializações, tráfego na placa de rede, nome do host, etc.

| Nome                                                            | Última checagem  | Último valor |
|-----------------------------------------------------------------|------------------|--------------|
| CPU (8 Items)                                                   |                  |              |
| Context switches per second                                     | 06/08/2020 22:04 | 665.738      |
| CPU DPC time                                                    | 06/08/2020 22:05 | 0%           |
| CPU interrupt time                                              | 06/08/2020 22:04 | 0%           |
| CPU privileged time                                             | 06/08/2020 22:04 | 0%           |
| CPU queue length                                                | 06/08/2020 22:04 | 0            |
| CPU user time                                                   | 06/08/2020 22:04 | 0%           |
| CPU utilization                                                 | 06/08/2020 22:05 | 0.2631 %     |
| Number of cores                                                 | 06/08/2020 22:05 | 4            |
| Disk 0 C: (4 Items)                                             |                  |              |
| 0 C:: Disk average queue size<br>(avgqu-sz)                     | 06/08/2020 22:05 | 0.06667      |
| 0 C:: Disk read rate                                            | 06/08/2020 22:05 | 0.233 r/s    |
| 0 C:: Disk utilization                                          | 06/08/2020 22:05 | 0.8814 %     |
| 0 C:: Disk write rate                                           | 06/08/2020 22:05 | 0.8653 w/s   |
| Filesystem C: (3 Items)                                         |                  |              |
| C:: Space utilization                                           | 06/08/2020 22:05 | 351268%      |
| C:: Total space                                                 | 06/08/2020 22:05 | 29.46 GB     |
| C:: Used space                                                  | 06/08/2020 22:05 | 10.35 GB     |
| General (5 Items)                                               |                  |              |
| Number of processes                                             | 06/08/2020 22:05 | 68           |
| Number of threads                                               | 06/08/2020 22:04 | 802          |
| System description                                              |                  |              |
| System local time                                               | 06/08/2020 22:05 | ##########   |
| System name                                                     |                  |              |
| Interface Microsoft Hyper-V Network Adapter(Ethernet) (9 Items) |                  |              |

Tabela 6: Exemplo de itens coletados - srvweb

| Interface Microsoft Hyper-V<br>Network Adapter(Ethernet): Bits<br>received                | 06/08/2020 22:05 | 7.74 Kbps          |
|-------------------------------------------------------------------------------------------|------------------|--------------------|
| Interface Microsoft Hyper-V<br>Network Adapter(Ethernet): Bits<br>sent                    | 06/08/2020 22:05 | 4.84 Kbps          |
| Interface Microsoft Hyper-V<br>Network Adapter(Ethernet):<br>Inbound packets discarded    | 06/08/2020 22:05 | 0                  |
| Interface Microsoft Hyper-V<br>Network Adapter(Ethernet):<br>Inbound packets with errors  | 06/08/2020 22:05 | 0                  |
| Interface Microsoft Hyper-V<br>Network Adapter(Ethernet):<br>Interface type               | 06/08/2020 22:05 | Ethernet 802.3 (0) |
| Interface Microsoft Hyper-V<br>Network Adapter(Ethernet):<br>Operational status           | 06/08/2020 22:05 | Connected (2)      |
| Interface Microsoft Hyper-V<br>Network Adapter(Ethernet):<br>Outbound packets discarded   | 06/08/2020 22:05 | 0                  |
| Interface Microsoft Hyper-V<br>Network Adapter(Ethernet):<br>Outbound packets with errors | 06/08/2020 22:05 | 0                  |
| Interface Microsoft Hyper-V<br>Network Adapter(Ethernet):<br>Speed                        | 06/08/2020 22:05 | 1 Gbps             |
| Inventory (1 Item)                                                                        |                  | 1                  |
| Operating system architecture                                                             |                  |                    |
| Memory (12 Items)                                                                         | L                | 1                  |
| Cache bytes                                                                               | 06/08/2020 22:05 | 90.78 MB           |
| Free swap space                                                                           | 06/08/2020 22:05 | 949.75 MB          |

| Free swap space in %                                                                           | 06/08/2020 22:05 | 824439%     |
|------------------------------------------------------------------------------------------------|------------------|-------------|
| Free system page table entries                                                                 | 06/08/2020 22:05 | 12297563    |
| Memory page faults per second                                                                  | 06/08/2020 22:05 | 0           |
| Memory pages per second                                                                        | 06/08/2020 22:05 | 0           |
| Memory pool non-paged                                                                          | 06/08/2020 22:05 | 72.75 MB    |
| Memory utilization                                                                             | 06/08/2020 22:05 | 672454%     |
| Total memory                                                                                   | 06/08/2020 22:05 | 2 GB        |
| Total swap space                                                                               | 06/08/2020 22:05 | 1.13 GB     |
| Used memory                                                                                    | 06/08/2020 22:05 | 1.34 GB     |
| Used swap space in %                                                                           | 06/08/2020 22:05 | 175561%     |
| Monitoring agent (3 Items)                                                                     |                  |             |
| Host name of Zabbix agent running                                                              |                  |             |
| Version of Zabbix agent running                                                                |                  |             |
| Zabbix agent ping                                                                              | 06/08/2020 22:05 | Up (1)      |
| Portas TCP (2 Items)                                                                           |                  |             |
| Porta 80 TCP                                                                                   | 06/08/2020 22:05 | 1           |
| Porta 443 TCP                                                                                  | 06/08/2020 22:05 | 1           |
| Services (51 Items)                                                                            |                  |             |
| State of service "AppHostSvc"<br>(Application Host Helper Service)                             | 06/08/2020 22:05 | Running (0) |
| State of service "BFE" (Base<br>Filtering Engine)                                              | 06/08/2020 22:05 | Running (0) |
| State of service<br>"BrokerInfrastructure"<br>(Background Tasks Infrastructure<br>Service)     | 06/08/2020 22:05 | Running (0) |
| Services (51 Items)                                                                            |                  |             |
| State of service "CDPSvc"<br>(Connected Devices Platform<br>Service)                           | 06/08/2020 22:11 | Running (0) |
| State of service<br>"CDPUserSvc_26fadb"<br>(Connected Devices Platform<br>User Service_26fadb) | 06/08/2020 22:11 | Running (0) |

| State of service<br>"CoreMessagingRegistrar"<br>(CoreMessaging)               | 06/08/2020 22:11 | Running (0) |
|-------------------------------------------------------------------------------|------------------|-------------|
| State of service "CryptSvc"<br>(Cryptographic Services)                       | 06/08/2020 22:11 | Running (0) |
| State of service "DcomLaunch"<br>(DCOM Server Process Launcher)               | 06/08/2020 22:11 | Running (0) |
| State of service "Dhcp" (DHCP<br>Client)                                      | 06/08/2020 22:11 | Running (0) |
| State of service "DiagTrack"<br>(Connected User Experiences<br>and Telemetry) | 06/08/2020 22:11 | Running (0) |
| State of service "Dnscache" (DNS<br>Client)                                   | 06/08/2020 22:11 | Running (0) |
| State of service "DPS"<br>(Diagnostic Policy Service)                         | 06/08/2020 22:11 | Running (0) |
| State of service "EventLog"<br>(Windows Event Log)                            | 06/08/2020 22:11 | Running (0) |
| State of service "EventSystem"<br>(COM+ Event System)                         | 06/08/2020 22:11 | Running (0) |
| State of service "FontCache"<br>(Windows Font Cache Service)                  | 06/08/2020 22:11 | Running (0) |
| State of service "IKEEXT" (IKE<br>and AuthIP IPsec Keying<br>Modules)         | 06/08/2020 22:11 | Running (0) |
| State of service "iphlpsvc" (IP<br>Helper)                                    | 06/08/2020 22:12 | Running (0) |
| State of service "LanmanServer"<br>(Server)                                   | 06/08/2020 22:12 | Running (0) |
| State of service<br>"LanmanWorkstation"<br>(Workstation)                      | 06/08/2020 22:12 | Running (0) |

| State of service "LSM" (Local<br>Session Manager)                    | 06/08/2020 22:12 | Running (0) |
|----------------------------------------------------------------------|------------------|-------------|
| State of service "mpssvc"<br>(Windows Defender Firewall)             | 06/08/2020 22:12 | Running (0) |
| State of service "MSDTC"<br>(Distributed Transaction<br>Coordinator) | 06/08/2020 22:12 | Running (0) |
| State of service "Netlogon"<br>(Netlogon)                            | 06/08/2020 22:12 | Running (0) |
| State of service "NlaSvc"<br>(Network Location Awareness)            | 06/08/2020 22:12 | Running (0) |
| State of service "nsi" (Network<br>Store Interface Service)          | 06/08/2020 22:12 | Running (0) |
| State of service "Power" (Power)                                     | 06/08/2020 22:12 | Running (0) |
| State of service "ProfSvc" (User<br>Profile Service)                 | 06/08/2020 22:12 | Running (0) |
| State of service "RpcEptMapper"<br>(RPC Endpoint Mapper)             | 06/08/2020 22:12 | Running (0) |
| State of service "RpcSs" (Remote<br>Procedure Call (RPC))            | 06/08/2020 22:12 | Running (0) |
| State of service "SamSs"<br>(Security Accounts Manager)              | 06/08/2020 22:12 | Running (0) |
| State of service "Schedule" (Task<br>Scheduler)                      | 06/08/2020 22:12 | Running (0) |
| State of service "SENS" (System<br>Event Notification Service)       | 06/08/2020 22:12 | Running (0) |
| State of service<br>"ShellHWDetection" (Shell<br>Hardware Detection) | 06/08/2020 22:12 | Running (0) |
| State of service "Spooler" (Print<br>Spooler)                        | 06/08/2020 22:12 | Running (0) |

| State of service "SysMain"<br>(SysMain)                                    | 06/08/2020 22:11 | Running (0) |
|----------------------------------------------------------------------------|------------------|-------------|
| State of service<br>"SystemEventsBroker" (System<br>Events Broker)         | 06/08/2020 22:11 | Running (0) |
| State of service "Themes"<br>(Themes)                                      | 06/08/2020 22:11 | Running (0) |
| State of service "TrkWks"<br>(Distributed Link Tracking Client)            | 06/08/2020 22:11 | Running (0) |
| State of service "UALSVC" (User<br>Access Logging Service)                 | 06/08/2020 22:11 | Running (0) |
| State of service "UserManager"<br>(User Manager)                           | 06/08/2020 22:11 | Running (0) |
| State of service "UsoSvc"<br>(Update Orchestrator Service)                 | 06/08/2020 22:11 | Running (0) |
| State of service "W3SVC" (World<br>Wide Web Publishing Service)            | 06/08/2020 22:11 | Running (0) |
| State of service "W32Time"<br>(Windows Time)                               | 06/08/2020 22:11 | Running (0) |
| State of service "Wcmsvc"<br>(Windows Connection Manager)                  | 06/08/2020 22:11 | Running (0) |
| State of service "WinDefend"<br>(Windows Defender Antivirus<br>Service)    | 06/08/2020 22:11 | Running (0) |
| State of service "Winmgmt"<br>(Windows Management<br>Instrumentation)      | 06/08/2020 22:11 | Running (0) |
| State of service "WinRM"<br>(Windows Remote Management<br>(WS-Management)) | 06/08/2020 22:11 | Running (0) |
| State of service "WLMS"<br>(Windows Licensing Monitoring<br>Service)       | 06/08/2020 22:11 | Running (0) |

| State of service "WpnService"<br>(Windows Push Notifications<br>System Service)                    | 06/08/2020 22:11 | Running (0)   |
|----------------------------------------------------------------------------------------------------|------------------|---------------|
| State of service<br>"WpnUserService_26fadb"<br>(Windows Push Notifications<br>User Service_26fadb) | 06/08/2020 22:11 | Running (0)   |
| State of service "Zabbix Agent"<br>(Zabbix Agent)                                                  | 06/08/2020 22:11 | Running (0)   |
| Status (2 Items)                                                                                   |                  |               |
| Uptime                                                                                             | 06/08/2020 22:12 | 01:20:50      |
| Zabbix agent availability                                                                          | 06/08/2020 22:12 | available (1) |

Fonte: Interface Zabbix

# 4.4.2.2.2.3 pfsense

Atribuído template "Template OS FreeBSD".

O que esses template engloba: monitoramento das interfaces de rede, monitoramento de uso de disco, monitoramento de uso de memória RAM, monitoramento de uso de CPU, coleta de informações como reinicializações, nome do host, etc.

| Nome                                    | Última checagem  | Último valor |
|-----------------------------------------|------------------|--------------|
| CPU (10 Items)                          |                  |              |
| Context switches per second             | 06/08/2020 22:34 | 185 sps      |
| CPU idle time                           | 06/08/2020 22:34 | 999498%      |
| CPU interrupt time                      | 06/08/2020 22:34 | 0%           |
| CPU nice time                           | 06/08/2020 22:35 | 0.009411 %   |
| CPU system time                         | 06/08/2020 22:35 | 0.04078 %    |
| CPU user time                           | 06/08/2020 22:35 | 0.003139 %   |
| Interrupts per second                   | 06/08/2020 22:34 | 0 ips        |
| Processor load (1 min average per core) | 06/08/2020 22:34 | 0.0199       |
| Processor load (5 min average per core) | 06/08/2020 22:34 | 0.02893      |

| Processor load (15 min average per core)    | 06/08/2020 22:34 | 0.03442                                                                                                    |
|---------------------------------------------|------------------|----------------------------------------------------------------------------------------------------|
| Filesystems (10 Items)                      |                  |                                                                                                    |
| Free disk space on /                        | 06/08/2020 22:34 | 32.9 GB                                                                                                    |
| Free disk space on /<br>(percentage)        | 06/08/2020 22:34 | 971948%                                                                                                    |
| Free disk space on /var/run                 | 06/08/2020 22:34 | 3.01 MB                                                                                                    |
| Free disk space on /var/run<br>(percentage) | 06/08/2020 22:34 | 961347%                                                                                                    |
| Free inodes on / (percentage)               | 06/08/2020 22:34 | 995337%                                                                                                    |
| Free inodes on /var/run<br>(percentage)     | 06/08/2020 22:34 | 959883%                                                                                                    |
| Total disk space on /                       | 06/08/2020 21:46 | 36.79 GB                                                                                                    |
| Total disk space on /var/run                | 06/08/2020 21:46 | 3.4 MB                                                                                                    |
| Used disk space on /                        | 06/08/2020 22:34 | 972.28 MB                                                                                                    |
| Used disk space on /var/run                 | 06/08/2020 22:34 | 124 КВ                                                                                                    |
| General (5 Items)                           |                  |                                                                                                    |
| Host boot time                              | 06/08/2020 22:25 | 06/08/2020 20:51                                                                                                    |
| Host local time                             | 06/08/2020 22:35 | 06/08/2020 22:35                                                                                                    |
| Host name                                   | 06/08/2020 21:46 | pfSense.tcc.local                                                                                                    |
| System information                          | 06/08/2020 21:46 | FreeBSD pfSense.tcc.local 11.3-<br>STABLE FreeBSD 11.3-STABLE #243<br>abf8cba50ce(RELENG_2_4_5): Tue<br>Jun 2 17:53:37 EDT 2020<br>root@buildbot1-<br>nyi.netgate.com:/build/ce-<br>crossbuild-<br>245/obj/amd64/YNx4Qq3j/build/c<br>e-crossbuild-<br>245/sources/FreeBSD-<br>src/sys/pfSense a |
| System uptime                               | 06/08/2020 22:26 | 01:34:52                                                                                                    |
| Memory (5 Items)                            |                  |                                                                                                    |
| Available memory                            | 06/08/2020 22:35 | 671.66 MB                                                                                                    |
| Free swap space                             | 06/08/2020 22:35 | 2 GB                                                                                                    |
| Free swap space in %                        | 06/08/2020 22:35 | 100%                                                                                                    |
| Total memory                                | 06/08/2020 21:46 | 967.54 MB                                                                                                    |
| Total swap space                            | 06/08/2020 21:46 | 2 GB                                                                                                    |
| Monitoring agent (3 Items)                  |                  |                                                                                                    |
| Host name of Zabbix agent running           | 06/08/2020 21:45 | pfsense.local                                                                                                    |
| Version of Zabbix agent running             | 06/08/2020 21:45 | 5.0.1                                                                                                    |
| Zabbix agent ping                           | 06/08/2020 22:34 | Up (1)                                                                                                    |

| Network interfaces (8 Items)           |                  |                   |
|----------------------------------------|------------------|-------------------|
| Incoming network traffic on enc0       | 06/08/2020 22:34 | 0 bps             |
| Incoming network traffic on hn0        | 06/08/2020 22:34 | 7.29 Kbps         |
| Incoming network traffic on pflog0     | 06/08/2020 22:34 | 0 bps             |
| Incoming network traffic on<br>pfsync0 | 06/08/2020 22:34 | 0 bps             |
| Outgoing network traffic on enc0       | 06/08/2020 22:34 | 0 bps             |
| Outgoing network traffic on hn0        | 06/08/2020 22:34 | 3.26 Kbps         |
| Outgoing network traffic on pflog0     | 06/08/2020 22:34 | 3.27 Kbps         |
| Outgoing network traffic on<br>pfsync0 | 06/08/2020 22:34 | 0 bps             |
| <b>OS</b> (8 Items)                    |                  |                   |
| Host boot time                         | 06/08/2020 22:25 | 06/08/2020 20:51  |
| Host local time                        | 06/08/2020 22:35 | 06/08/2020 22:35  |
| Host name                              | 06/08/2020 21:46 | pfSense.tcc.local |
| Maximum number of opened files         | 06/08/2020 21:45 | 30961             |
| Maximum number of processes            | 06/08/2020 21:45 | 6356              |
| Number of logged in users              | 06/08/2020 22:35 | 1                 |

| System information                       | 06/08/2020 21:46 | FreeBSD pfSense.tcc.local 11.3-<br>STABLE FreeBSD 11.3-STABLE #243<br>abf8cba50ce(RELENG_2_4_5): Tue<br>Jun 2 17:53:37 EDT 2020<br>root@buildbot1-<br>nyi.netgate.com:/build/ce-<br>crossbuild-<br>245/obj/amd64/YNx4Qq3j/build/c<br>e-crossbuild-<br>245/sources/FreeBSD-<br>src/sys/pfSense a |
|------------------------------------------|------------------|----------------------------------------------------------------------------------------------------|
| System uptime                            | 06/08/2020 22:26 | 01:34:52                                                                                                    |
| Performance (10 Items)                   |                  |                                                                                                    |
| Context switches per second              | 06/08/2020 22:34 | 185 sps                                                                                                    |
| CPU idle time                            | 06/08/2020 22:35 | 999404%                                                                                                    |
| CPU interrupt time                       | 06/08/2020 22:35 | 0%                                                                                                    |
| CPU nice time                            | 06/08/2020 22:36 | 0.01567 %                                                                                                    |
| CPU system time                          | 06/08/2020 22:36 | 0.04074 %                                                                                                    |
| CPU user time                            | 06/08/2020 22:36 | 0%                                                                                                    |
| Interrupts per second                    | 06/08/2020 22:35 | 0 ips                                                                                                    |
| Processor load (1 min average per core)  | 06/08/2020 22:35 | 0.006836                                                                                                    |
| Processor load (5 min average per core)  | 06/08/2020 22:35 | 0.02307                                                                                                    |
| Processor load (15 min average per core) | 06/08/2020 22:35 | 0.03149                                                                                                    |
| Processes (2 Items)                      |                  |                                                                                                    |
| Number of processes                      | 06/08/2020 22:35 | 81                                                                                                    |
| Number of running processes              | 06/08/2020 22:35 | 2                                                                                                    |

| Security (2 Items)        |                  |               |  |
|---------------------------|------------------|---------------|--|
| Checksum of /etc/passwd   | 06/08/2020 21:46 | 2232807115    |  |
| Number of logged in users | 06/08/2020 22:36 | 1             |  |
| Status (1 Item)           |                  |               |  |
| Zabbix agent availability | 06/08/2020 22:36 | available (1) |  |
| Fonte: Interface Zabbix   |                  |               |  |

# 4.4.2.2.2.4 switch

Atribuído template "Template Module Generic SNMP".

Atribuído template "Template Module Interfaces SNMP".

O que esses templates englobam: Monitoramento de portas de rede com e sem dispositivos conectados, monitoramento de uso de memória RAM, monitoramento de uso de CPU, coleta de informações como reinicializações, IP do switch, tempo de resposta ICMP, tráfego nas portas de rede, nome do host, etc.

| Nome                          | Última checagem  | Último valor                              |  |
|-------------------------------|------------------|-------------------------------------------|--|
| General (6 Items)             |                  |                                           |  |
| SNMP traps (fallback)         |                  |                                           |  |
| Device contact details        | 06/08/2020 22:00 |                                           |  |
| Device description            | 06/08/2020 22:00 | Switch 24P Dell N1524 Gigabit<br>210-Aevx |  |
| Device location               | 06/08/2020 22:00 | Suris-TCC                                 |  |
| Device name                   | 06/08/2020 22:00 | SWITCH01                                  |  |
| System object ID              | 06/08/2020 22:00 | SNMPv2-                                   |  |
| Network interfaces (44 Items) |                  |                                           |  |
| Porta 1: Velocidade           | 06/08/2020 22:55 | 100 Mbps                                  |  |
| Porta 2: Velocidade           | 06/08/2020 22:55 | 0 bps                                     |  |
| Porta 3: Velocidade           | 06/08/2020 22:55 | 0 bps                                     |  |
| Porta 4: Velocidade           | 06/08/2020 22:55 | 0 bps                                     |  |
| Porta 5: Velocidade           | 06/08/2020 22:55 | 100 Mbps                                  |  |
| Porta 6: Velocidade           | 06/08/2020 22:55 | 0 bps                                     |  |
| Porta 7: Velocidade           | 06/08/2020 22:55 | 0 bps                                     |  |
| Porta 8: Velocidade           | 06/08/2020 22:55 | 0 bps                                     |  |
| Porta 9: Velocidade           | 06/08/2020 22:55 | 0 bps                                     |  |
| Porta 10: Velocidade          | 07/08/2020 22:55 | 100 Mbps                                  |  |
| Porta 11: Velocidade          | 08/08/2020 22:55 | 0 bps                                     |  |
| Porta 12: Velocidade          | 09/08/2020 22:55 | 0 bps                                     |  |
| Porta 13: Velocidade          | 10/08/2020 22:55 | 0 bps                                     |  |
| Porta 14: Velocidade          | 11/08/2020 22:55 | 0 bps                                     |  |
| Porta 15: Velocidade          | 12/08/2020 22:55 | 100 Mbps                                  |  |

Tabela 8: Exemplo de itens coletados - switch

| Porta 16: Velocidade    | 13/08/2020 22:55 | 0 bps              |
|-------------------------|------------------|--------------------|
| Porta 17: Velocidade    | 14/08/2020 22:55 | 0 bps              |
| Porta 18: Velocidade    | 15/08/2020 22:55 | 0 bps              |
| Porta 19: Velocidade    | 16/08/2020 22:55 | 0 bps              |
| Porta 20: Velocidade    | 17/08/2020 22:55 | 0 bps              |
| Porta 21: Velocidade    | 18/08/2020 22:55 | 0 bps              |
| Porta 22: Velocidade    | 19/08/2020 22:55 | 0 bps              |
| Porta 23: Velocidade    | 20/08/2020 22:55 | 0 bps              |
| Porta 24: Velocidade    | 21/08/2020 22:55 | 0 bps              |
| Porta 1: Bits Enviados  | 06/08/2020 23:09 | 6.96 Kbps          |
| Porta 1: Bits Recebidos | 06/08/2020 23:09 | 64 bps             |
| Porta 1: Status         | 06/08/2020 23:10 | up (1)             |
| Porta 1: Tipo           | 06/08/2020 23:00 | ethernetCsmacd (6) |
| Porta 2: Bits Enviados  | 06/08/2020 23:09 | 0 bps              |
| Porta 2: Bits Recebidos | 06/08/2020 23:09 | 0 bps              |
| Porta 2: Status         | 06/08/2020 23:10 | down (2)           |
| Porta 2: Tipo           | 06/08/2020 23:00 | ethernetCsmacd (6) |
| Porta 3: Bits Enviados  | 06/08/2020 23:09 | 0 bps              |
| Porta 3: Bits Recebidos | 06/08/2020 23:09 | 0 bps              |
| Porta 3: Status         | 06/08/2020 23:10 | down (2)           |
| Porta 3: Tipo           | 06/08/2020 23:00 | ethernetCsmacd (6) |
| Porta 4: Bits Enviados  | 06/08/2020 23:09 | 0 bps              |
| Porta 4: Bits Recebidos | 06/08/2020 23:09 | 0 bps              |
| Porta 4: Status         | 06/08/2020 23:10 | down (2)           |
| Porta 4: Tipo           | 06/08/2020 23:00 | ethernetCsmacd (6) |
| Porta 5: Bits Enviados  | 06/08/2020 23:09 | 7.89 Kbps          |
| Porta 5: Bits Recebidos | 06/08/2020 23:09 | 760 bps            |
| Porta 5: Status         | 06/08/2020 23:10 | up (1)             |
| Porta 5: Tipo           | 06/08/2020 23:00 | ethernetCsmacd (6) |
| Porta 6: Bits Enviados  | 06/08/2020 23:09 | 0 bps              |
| Porta 6: Bits Recebidos | 06/08/2020 23:09 | 0 bps              |
| Porta 6: Status         | 06/08/2020 23:10 | down (2)           |
| Porta 6: Tipo           | 06/08/2020 23:00 | ethernetCsmacd (6) |
| Porta 7: Bits Enviados  | 06/08/2020 23:09 | 0 bps              |
| Porta 7: Bits Recebidos | 06/08/2020 23:09 | 0 bps              |
| Porta 7: Status         | 06/08/2020 23:10 | down (2)           |
| Porta 7: Tipo           | 06/08/2020 23:00 | ethernetCsmacd (6) |
| Porta 8: Bits Enviados  | 06/08/2020 23:09 | 0 bps              |
| Porta 8: Bits Recebidos | 06/08/2020 23:09 | 0 bps              |
| Porta 8: Status         | 06/08/2020 23:10 | down (2)           |
| Porta 8: Tipo           | 06/08/2020 23:00 | ethernetCsmacd (6) |
| Porta 9: Bits Enviados  | 06/08/2020 23:09 | 0 bps              |
| Porta 9: Bits Recebidos | 06/08/2020 23:09 | 0 bps              |
| Porta 9: Tipo           | 06/08/2020 23:00 | ethernetCsmacd (6) |
| Porta 9: Status         | 06/08/2020 23:10 | down (2)           |

| Porta 10: Bits Enviados  | 06/08/2020 23:12 | 6.97 Kbps          |
|--------------------------|------------------|--------------------|
| Porta 10: Bits Recebidos | 06/08/2020 23:12 | 1.3 Kbps           |
| Porta 10: Status         | 06/08/2020 23:13 | up (1)             |
| Porta 10: Tipo           | 06/08/2020 23:00 | ethernetCsmacd (6) |
| Porta 11: Bits Enviados  | 06/08/2020 23:12 | 0 bps              |
| Porta 11: Bits Recebidos | 06/08/2020 23:12 | 0 bps              |
| Porta 11: Status         | 06/08/2020 23:13 | down (2)           |
| Porta 11: Tipo           | 06/08/2020 23:00 | ethernetCsmacd (6) |
| Porta 12: Bits Enviados  | 06/08/2020 23:12 | 0 bps              |
| Porta 12: Bits Recebidos | 06/08/2020 23:12 | 0 bps              |
| Porta 12: Status         | 06/08/2020 23:13 | down (2)           |
| Porta 12: Tipo           | 06/08/2020 23:00 | ethernetCsmacd (6) |
| Porta 13: Bits Enviados  | 06/08/2020 23:12 | 0 bps              |
| Porta 13: Bits Recebidos | 06/08/2020 23:12 | 0 bps              |
| Porta 13: Status         | 06/08/2020 23:13 | down (2)           |
| Porta 13: Tipo           | 06/08/2020 23:00 | ethernetCsmacd (6) |
| Porta 14: Bits Enviados  | 06/08/2020 23:12 | 0 bps              |
| Porta 14: Bits Recebidos | 06/08/2020 23:12 | 0 bps              |
| Porta 14: Status         | 06/08/2020 23:13 | down (2)           |
| Porta 14: Tipo           | 06/08/2020 23:00 | ethernetCsmacd (6) |
| Porta 15: Bits Enviados  | 06/08/2020 23:12 | 9.5 Kbps           |
| Porta 15: Bits Recebidos | 06/08/2020 23:12 | 6.94 Kbps          |
| Porta 15: Status         | 06/08/2020 23:13 | up (1)             |
| Porta 15: Tipo           | 06/08/2020 23:00 | ethernetCsmacd (6) |
| Porta 16: Bits Enviados  | 06/08/2020 23:12 | 0 bps              |
| Porta 16: Bits Recebidos | 06/08/2020 23:12 | 0 bps              |
| Porta 16: Status         | 06/08/2020 23:13 | down (2)           |
| Porta 16: Tipo           | 06/08/2020 23:00 | ethernetCsmacd (6) |
| Porta 17: Bits Enviados  | 06/08/2020 23:12 | 0 bps              |
| Porta 17: Bits Recebidos | 06/08/2020 23:12 | 0 bps              |
| Porta 17: Status         | 06/08/2020 23:13 | down (2)           |
| Porta 17: Tipo           | 06/08/2020 23:00 | ethernetCsmacd (6) |
| Porta 18: Bits Enviados  | 06/08/2020 23:12 | 0 bps              |
| Porta 18: Bits Recebidos | 06/08/2020 23:12 | 0 bps              |
| Porta 18: Status         | 06/08/2020 23:13 | down (2)           |
| Porta 18: Tipo           | 06/08/2020 23:00 | ethernetCsmacd (6) |
| Porta 19: Bits Enviados  | 06/08/2020 23:12 | 0 bps              |
| Porta 19: Bits Recebidos | 06/08/2020 23:12 | 0 bps              |
| Porta 19: Status         | 06/08/2020 23:00 | down (2)           |
| Porta 19: Tipo           | 06/08/2020 23:00 | ethernetCsmacd (6) |
| Porta 20: Bits Enviados  | 06/08/2020 23:15 | 0 bps              |
| Porta 20: Bits Recebidos | 06/08/2020 23:15 | 0 bps              |
| Porta 20: Status         | 06/08/2020 23:16 | down (2)           |
| Porta 20: Tipo           | 06/08/2020 23:00 | ethernetCsmacd (6) |
| Porta 21: Bits Enviados  | 06/08/2020 23:15 | 0 bps              |

| Porta 21: Bits Recebidos | 06/08/2020 23:15     | 0 bps              |
|--------------------------|----------------------|--------------------|
| Porta 21: Status         | 06/08/2020 23:16     | down (2)           |
| Porta 21: Tipo           | 06/08/2020 23:00     | ethernetCsmacd (6) |
| Porta 22: Bits Enviados  | 06/08/2020 23:15     | 0 bps              |
| Porta 22: Bits Recebidos | 06/08/2020 23:15     | 0 bps              |
| Porta 22: Status         | 06/08/2020 23:16     | down (2)           |
| Porta 22: Tipo           | 06/08/2020 23:00     | ethernetCsmacd (6) |
| Porta 23: Bits Enviados  | 06/08/2020 23:15     | 0 bps              |
| Porta 23: Bits Recebidos | 06/08/2020 23:15     | 0 bps              |
| Porta 23: Status         | 06/08/2020 23:16     | down (2)           |
| Porta 23: Tipo           | 06/08/2020 23:00     | ethernetCsmacd (6) |
| Porta 24: Bits Enviados  | 06/08/2020 23:15     | 0 bps              |
| Porta 24: Bits Recebidos | 06/08/2020 23:15     | 0 bps              |
| Porta 24: Status         | 06/08/2020 23:16     | down (2)           |
| Porta 24: Tipo           | 06/08/2020 23:00     | ethernetCsmacd (6) |
| Status (4 Items)         |                      |                    |
| Device uptime            | 06/08/2020 23:10     | 2 days, 15:17:37   |
| ICMP loss                | 06/08/2020 23:10     | 0%                 |
| ICMP ping                | 06/08/2020 23:10     | Up (1)             |
| ICMP response time       | 06/08/2020 23:10     | 1.2ms              |
| SNMP availability        | 06/08/2020 23:18     | available (1)      |
|                          | Conto, Interfece Zah |                    |

Fonte: Interface Zabbix

### **5 METODOLOGIA**

Na primeira etapa deste projeto foi utilizado o método de pesquisa bibliográfica com foco na maior coleta de informações possíveis sobre todos os assuntos abordados a fim de obter o embasamento teórico necessário para atingir os objetivos propostos.

Nas etapas seguintes, foi utilizada a metodologia de pesquisa experimental visando documentar todo o processo de monitoramento do ambiente proposto até cobrir todos os pontos para atingir o objetivo de garantir o funcionamento do ambiente.

# 6 CONCLUSÃO

O objetivo principal do projeto de implementação do sistema de monitoramento Zabbix em um ambiente proposto a fim de manter a disponibilidade foi alcançado com êxito, com alguns pontos à serem observados:

- A ferramenta Zabbix é muito poderosa, tendo a capacidade de informar desempenho, detalhes de hardware/software e ações a serem tomadas de forma fácil e intuitiva através de sua interface web.
- Do mesmo modo que as aplicações apresentadas neste projeto foram estudadas com o objetivo de conhecer suas necessidades para a execução sem problemas, qualquer aplicação pode ser monitorada do mesmo modo visando o monitoramento dos pontos cruciais para seu funcionamento.
- Há infinitas possibilidades de ações automáticas à serem realizadas quando um problema ocorrer, porém, neste trabalho foi somente realizada a coleta e visualização dos itens(que poderão virar problemas).

Através dos resultados coletados nos itens dos hosts monitorados, podemos ter um panorama geral da saúde do hardware e software praticamente em tempo real e tomar uma ação antes que algum problema venha a ocorrer de fato em nosso ambiente.

# 7 REFERÊNCIAS BIBLIOGRÀFICA

MOREIRA, Esdras. Qual a importância do monitoramento de rede?, 2019

Disponível em: <u>http://introduceti.com.br/blog/qual-a-importancia-do-monitoramento-</u> <u>de-rede/</u>

ODA, C. S. Artigo: Gerenciamento de Redes de Computadores – Noções Básicas. 1994.

OGGERINO, CHRIS. **High Availability Network Fundamentals**. Indianapolis: Cisco Press, 2001.

OLUPS, Richards. **Zabbix 1.8 Network Monitoring**. 1<sup>a</sup> Ed.Packt Publishing Ltd, 2010.

Pfsense, **Getting Started**, Disponível em: <u>https://www.pfsense.org/getting-started/</u> Acesso em: dezembro 2019.

SILVEIRA, Sérgio Amadeu da. Software Livre: luta pela liberdade do

conhecimento. São Paulo: Editora Fundação Perseu Abramo, 2004.

TEIXEIRA, J.H.; SUAVÉ, J.P; MOURA, J.A; TEIXEIRA, S.Q, Redes de

**Computadores • Serviços, Administração e Segurança.** São Paulo: Makron-Books, 1999.

Zabbix, Chaves suportadas, 2020 Disponível em:

https://www.zabbix.com/documentation/current/pt/manual/config/items/itemtypes/zab bix agent

Zabbix, Criando um item, 2020 Disponível em:

https://www.zabbix.com/documentation/current/pt/manual/config/items/item

Zabbix, Definições, 2019 Disponível em:

https://www.zabbix.com/documentation/current/pt/manual/concepts/definitions

Zabbix, Novo template, 2020 Disponível em:

https://www.zabbix.com/documentation/current/pt/manual/quickstart/template

Zabbix, Pré-requisitos, 2020 Disponível em:

https://www.zabbix.com/documentation/current/pt/manual/installation/requirements

Zabbix, Visão geral, 2019 Disponível em:

https://www.zabbix.com/documentation/4.0/pt/manual/introduction/about/